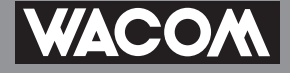

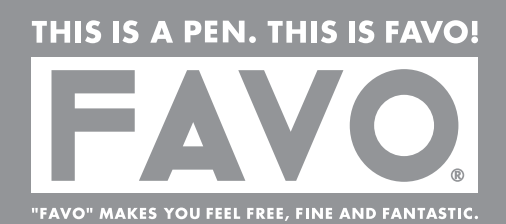

最初にお読みください

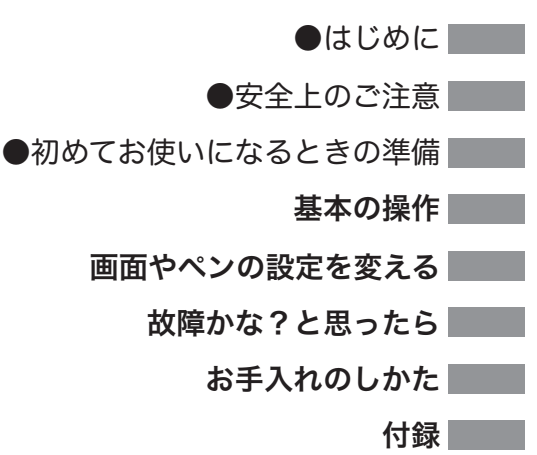

### FAVOをお買い上げいただき、誠 にありがとうございます。

本機をお使いになる前に、本書を よくお読みになり正しく安全にお 使いください。本書を読み終わっ た後は、保証書とともに、いつで も見ることのできるところに保管 しておいてください。

※お使いになる前に「安全上のご 注意」(6ページ)を必ずお読み ください。

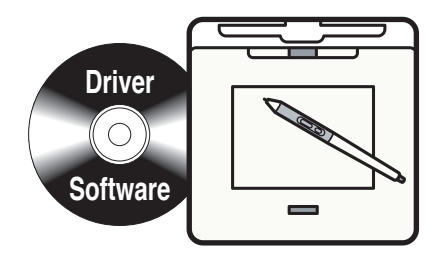

ユーザーズガイド

# ホームページのご紹介

FAVO ユーザの皆様に、役立つ情報がいっぱいのホームページをご紹介 します。ぜひこちらのページをご覧ください。 ■**ワコムペンタブレットのホームページ** 

http://tablet.wacom.co.jp/

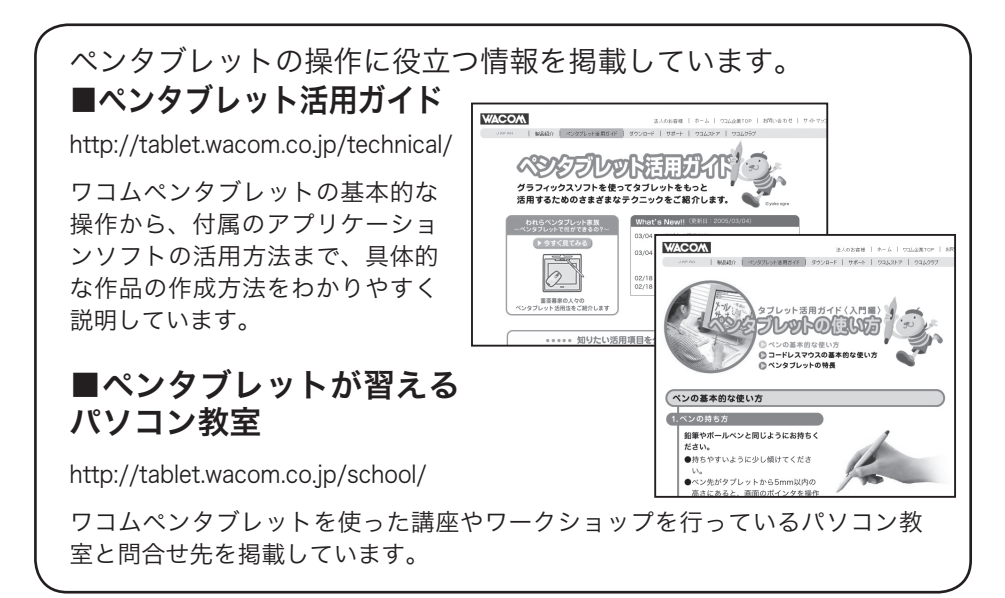

ワコムペンタブレットユーザ様限定の会員サービスのページです。 登録料や会費などは一切無料です。一般の方が閲覧できるページも 多数あります。

W2Com CIU +3227340574! "2227

7 23425788

ArtPad fan
 ・フレビオシリーズ
 ◆ ArtPadI
 ↓ DUUU - 7

ハードウェア

気商品ランキンク

PainterIX.5+フェ ルト芯 セットキャン ◆クリック投票 ≈

1

# ■ワコムクラブ

http://tablet.wacom.co.jp/wacomclub/

会員限定のさまざまなサービスがご利用いただ けます。お得なキャンペーンも多数ご用意して います。

# ■ワコムストア

http://tablet.wacom.co.jp/wacomclub/

ワコムペンタブレットを活用いただく際に役立つアイテムをラインアップした オンラインショップです。付属品・オプション品・グラフィックソフトなどを ご購入いただけるほか、新製品情報もご紹介しています。

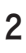

# FAVO は 手軽で便利なペンタブレットです

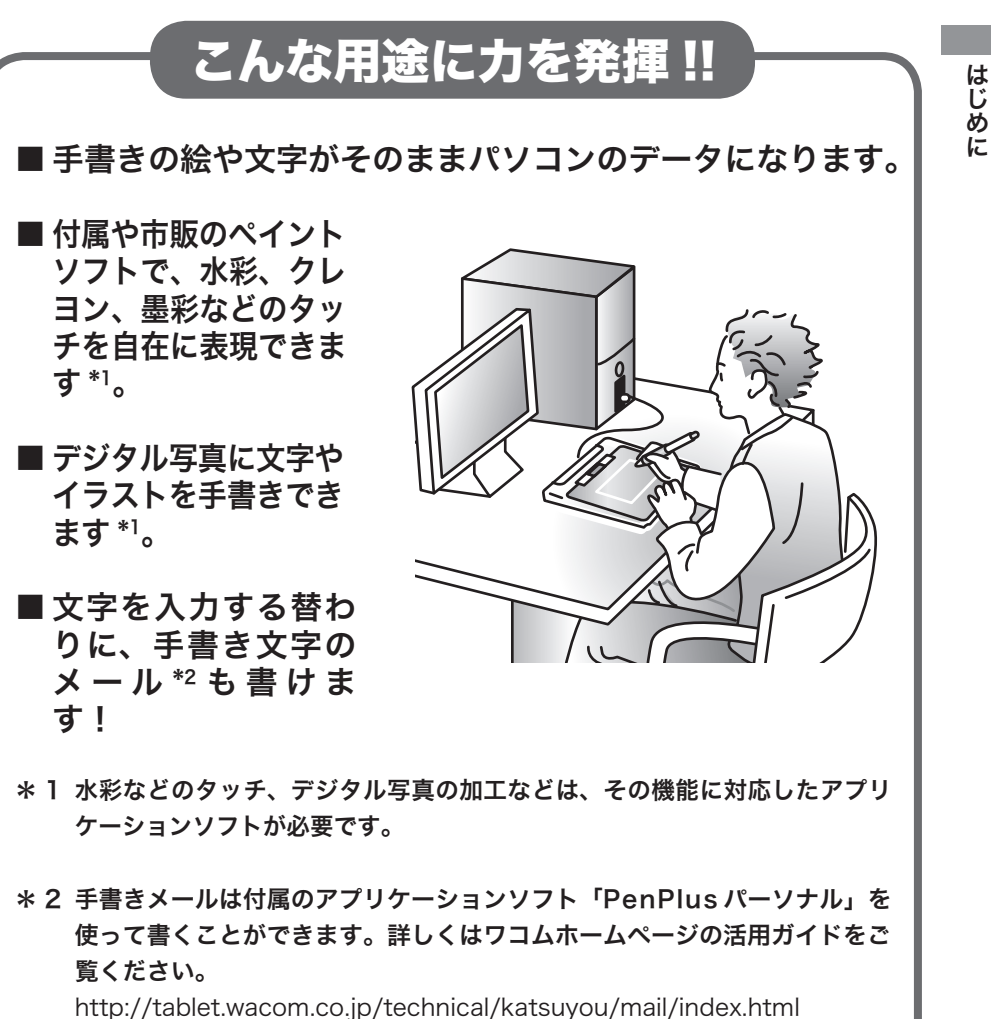

- タブレットドライバ以外の付属のアプリケーションソフトについては、
   「アプリケーションソフトインストールガイド」をご覧ください。
- パソコンの基本的な操作については、パソコンに付属の取扱説明書をご 覧ください。
- ●市販のアプリケーションソフトの操作については、ソフトに付属の取扱 説明書やヘルプをご覧ください。

# もくじ

| はじめに                  | 2 |
|-----------------------|---|
| ホームページのご紹介            | 2 |
| FAVO は手軽で便利なペンタブレットです |   |

### 安全上のご注意 .....

安全にお使いになるための注意事項について説明しています。お使いになる前 に必ずお読みください。

### 初めてお使いになるときの準備 ......9

初めてお使いになる際に確認していただきたいこと、最初に行わなければなら ない作業について説明しています。

| Step1 | 箱の中身を確認する                  | 9 |
|-------|----------------------------|---|
| Step2 | タブレットドライバをパソコンにインストールする1   | 2 |
| Step3 | アプリケーションソフトをパソコンにインストールする1 | 8 |

| 基本の操作                          | 19      |
|--------------------------------|---------|
| タブレット本体、ペン、マウス(オプション)の基本的な使いかた | について説明し |
| ています。                          |         |
| 準備                             | 19      |
| ペンの使いかた                        | 19      |
| マウス(オプション)の使いかた                | 24      |
| ファンクションキー・ホイールの使いかた            | 26      |
| クリアカバーを取り付ける・取り外す              | 27      |

4

| 画面やペンの設定を変える                                  | 28       |
|-----------------------------------------------|----------|
| 本機をより使いやすくするための設定変更について説明しています。               |          |
| コントロールパネルを表示する                                | 28       |
| コントロールパネルと設定方法                                | 29       |
| 故障かな?と思ったら                                    | 40       |
| 本機の動きがおかしいときは、まずこの章であてはまる現象と対処方<br>てください。     | 去を調べ     |
| お毛入わのしかた                                      | 45       |
|                                               | +J       |
| お毛入わやペン芯の交換のしかたを説明しています                       |          |
| お手入れやペン芯の交換のしかたを説明しています。<br>本体をお手入れする         | 45       |
| お手入れやペン芯の交換のしかたを説明しています。<br>本体をお手入れするペン芯を交換する | 45<br>45 |
| お手入れやペン芯の交換のしかたを説明しています。<br>本体をお手入れする         | 45       |

| -<br>             |     |
|-------------------|-----|
| お問い合わせ用紙 / 修理依頼用紙 |     |
| サポート窓口のご案内        | 裏表紙 |
| ワコムクラブ/ワコムストアのご案内 | 裏表紙 |

はじめに

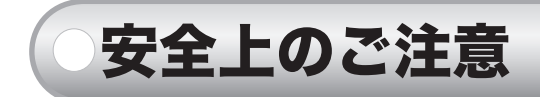

この取扱説明書では、FAVO(以下、「本機」と呼びます)を安全に正しくお使いいただくために 下記のような絵表示をしています。内容をよく理解してから本文をお読みになり、記載事項を守っ てお使いください。

**巻件** この表示を無応しています。 う可能性がある内容を示しています。 この表示を無視して誤った取扱をすると、人が死亡または重傷を負

注意 この表示を無保し くま ファイル・ユー 損害を受ける可能性がある内容を示しています。 この表示を無視して誤った取扱をすると、人がけがをしたり財産に

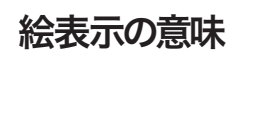

「してはいけないこと」を表しています。

「気を付ける必要があること」を表しています。

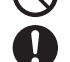

「しなければならないこと」を表しています。

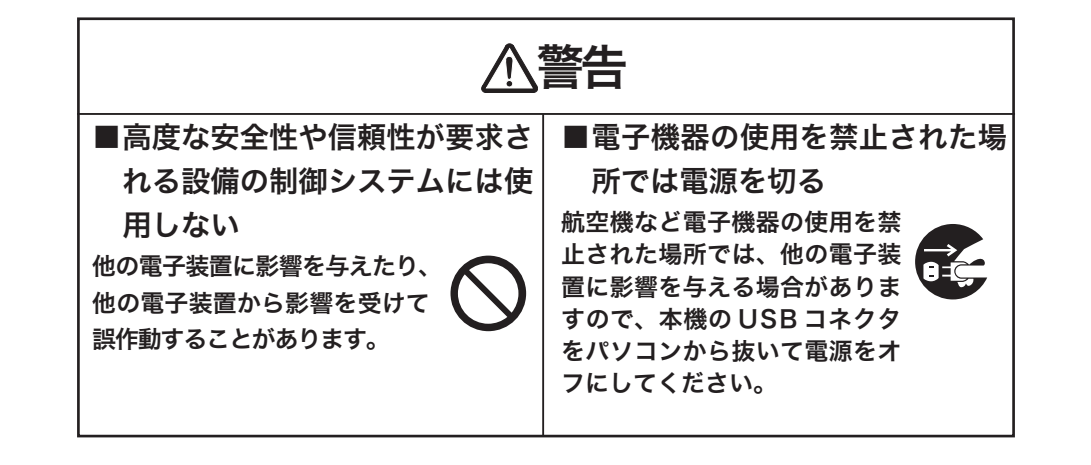

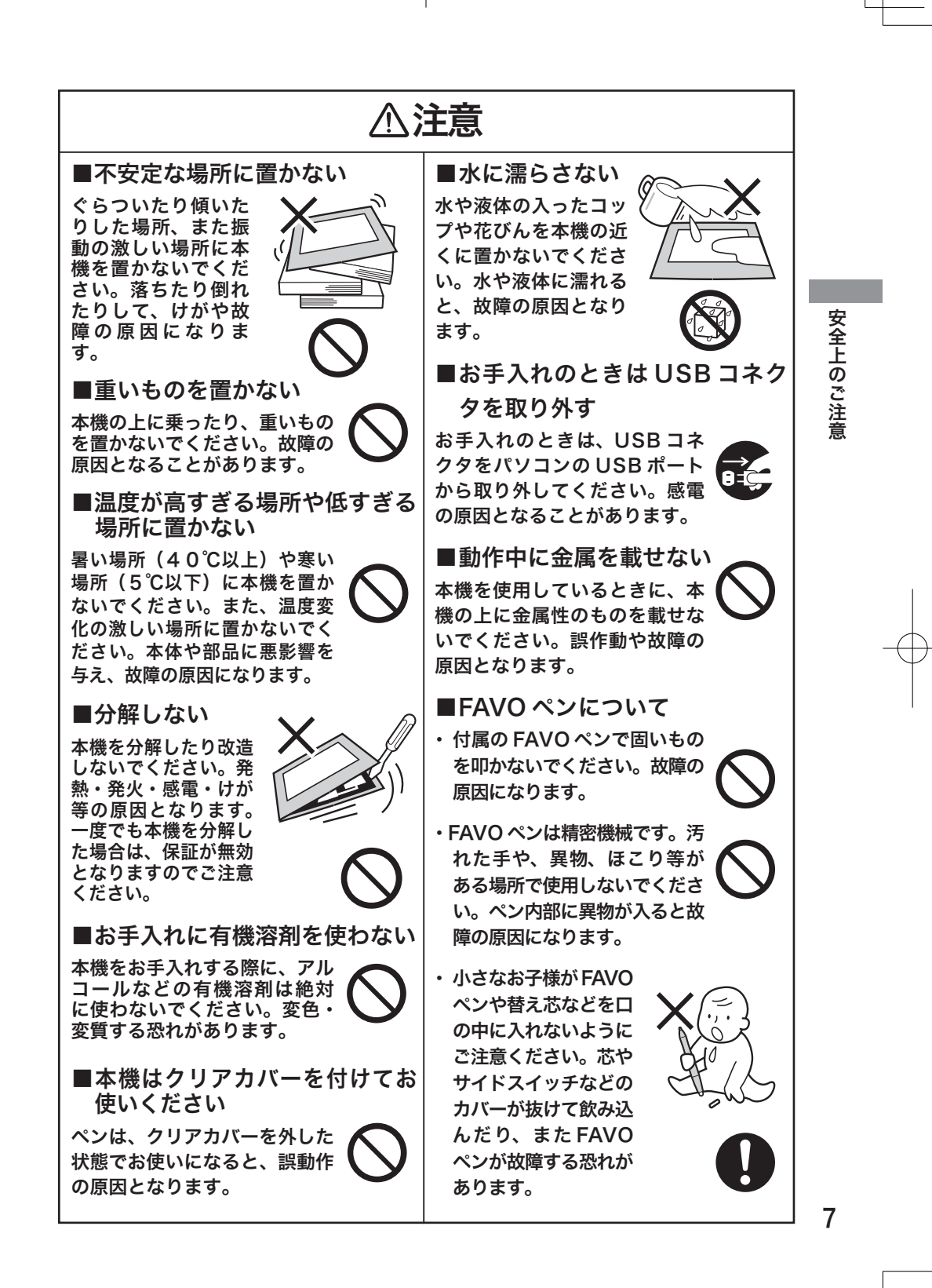

### 目の健康のため、以下のことに ご注意ください

- ●本機をお使いになるときは、必ず部屋を 明るくし、パソコンの画面から十分に顔 を離してお使いください。
- ●長時間本機をお使いになるときは、適度に休憩をお取りください。

### 免責事項について

- ●火災や地震、第三者による事故、お客様の故意または過失、誤用その他異常な条件下での使用により生じた損害に関して、当社は一切の責任を負いません。
- ●本機の使用や使用不能から生ずる付随 的な損害(事業利益の損失、事業の中 断、データの変化や消失など)に関し て、当社は一切の責任を負いません。
- ●取扱説明書で説明している以外の使い 方によって生じた損害に関して、当社 は一切の責任を負いません。
- ●他の接続機器、または当社製以外のソ フトウェアとの組み合わせによる誤作 動から生じた損害に関して、当社は一 切の責任を負いません。

### 製品の保証についてのお願い

保証規定をよくお読みになり、お買い上げ から一年間は保証書を保管してください。 保証書に販売店による記入がない場合は、 直ちに販売店にお申し出になるか、ご購入 時の領収証(またはその写し)を保証書に添 付して保管してください。保証書に、販売 店による記入も領収証の添付もない場合は、 保証書が無効になります。

### 電波障害自主規制等について

この装置は、情報処理装置等電波障害 自主規制協議会(VCCI)の基準に 基づくクラスB情報技術装置です。こ の装置は、家庭環境で使用することを 目的としていますが、この装置がラジ オやテレビジョン受像器に近接して使 用されると、受信障害を引き起こすこ とがあります。取扱説明書に従って正 しい取り扱いをしてください。

### 商標について

- ●Wacom、Wacom ロゴ、及び FAVO は株式会社ワコムの登録商標です。
- ●Windows は米国マイクロソフト社の 米国及びその他の国における登録商標 です。
- ●Macintosh は 米国 アップルコン ピュータ社の登録商標です。
- ●その他の製品名などは、一般的に各社 の商標または登録商標です。

### ご注意

- 付属のタブレットドライバの著作権 は、株式会社ワコムにあります。
- ②タブレットドライバ及び本書の内容の 一部または全部を、無断で複製、転載 することは禁止されています。
- ③タブレットドライバ及び本機の仕様、 及び本書の内容は、将来予告なしに変 更することがあります。
- ④お使いのOSやパソコンの設定等に よって操作や表示画面が異なる場合が あります。

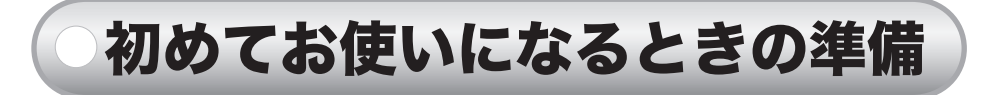

本機をお買い上げの後に初めてお使いになるときは、Step1 ~ 3 の順番で準 備を行ってください。

 Step1
 箱を開けて、本体と付属品がすべて揃っていることを確認する

 Step2
 付属のタブレットドライバをパソコンにインストールする

 Step3
 付属のアプリケーションソフトをパソコンにインストールする

# step 1 ● 箱の中身を確認する

本体と付属品がすべて揃っていることをご確認ください。万一足りないものが あるときは、お買い上げの販売店、またはワコムカスタマーサポートセンター (裏表紙)にご連絡ください。

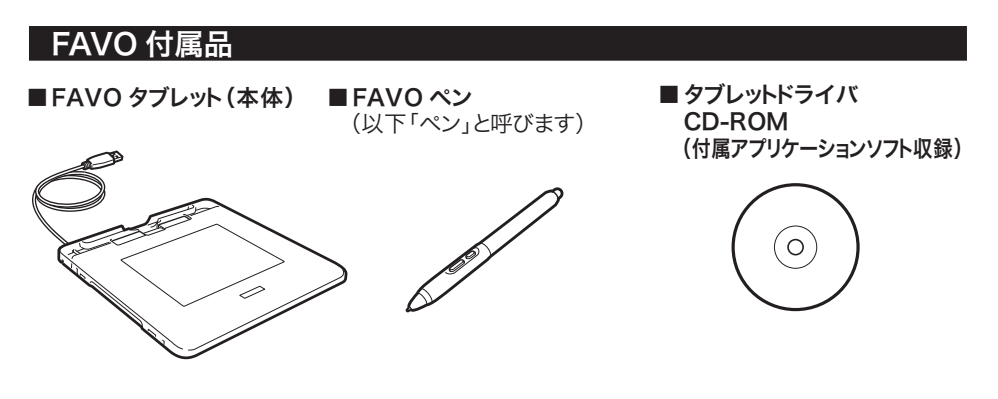

■ユーザーズガイド(本書) ■アプリケーションソフトインストールガイド ■保証書

初めてお使いになるときの準備

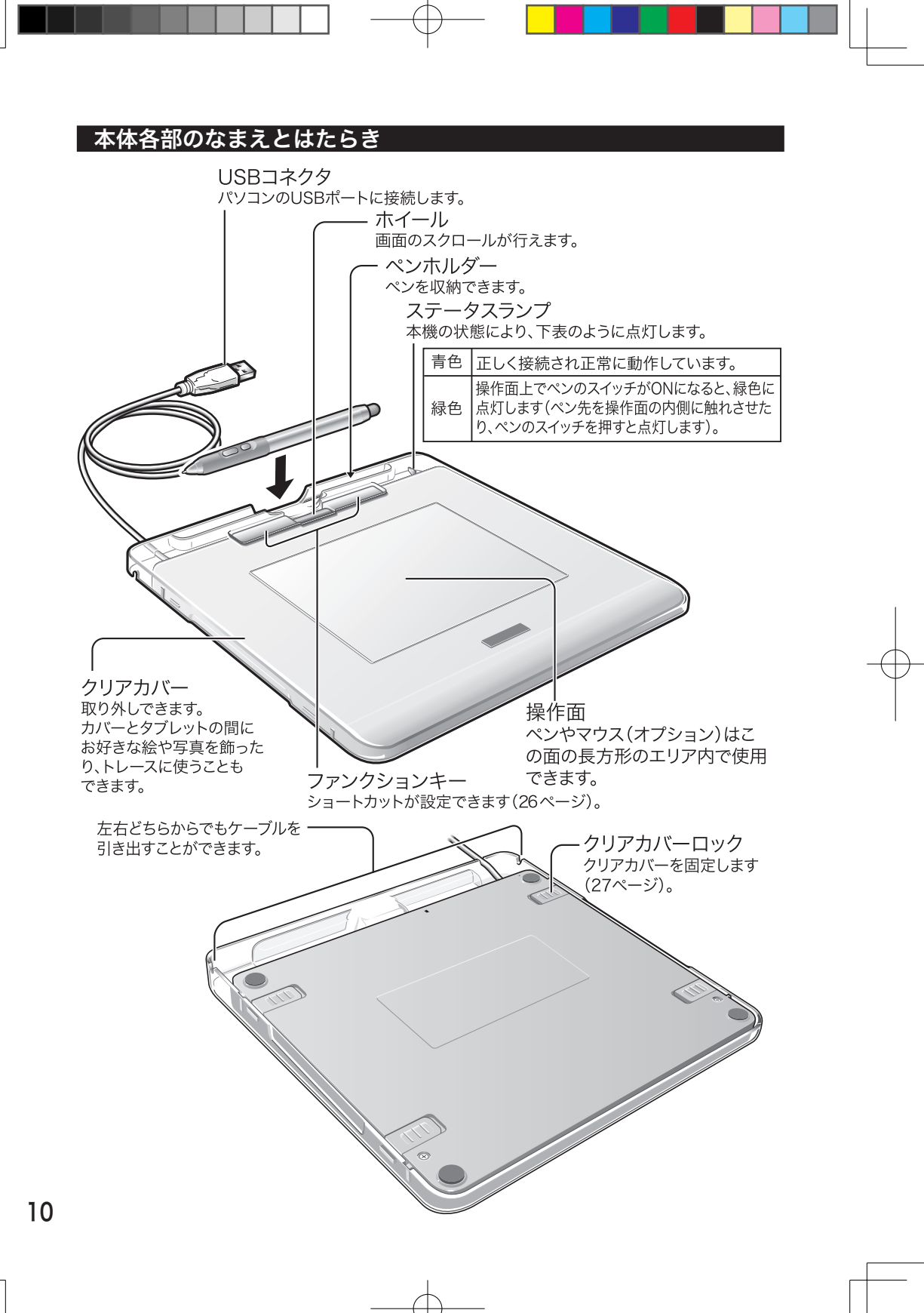

右図のようにパソコンと接続します。

USB コネクタをパソコンの USB ポートに接続します。

・ USB コネクタはパソコン本体 の USB ポートにつなぐ USB コネクタは必ずパソコン本体 の USB ポートにつないでください。ディスプレイやキーボードの USB コネクタにつなぐと、本機が 正常に動作しない場合があります。

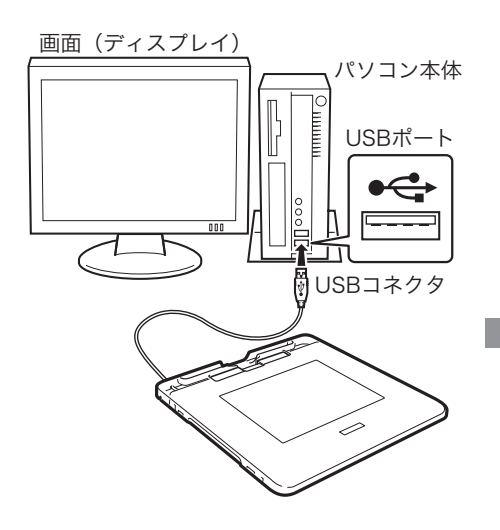

初めてお使いになるときの準備

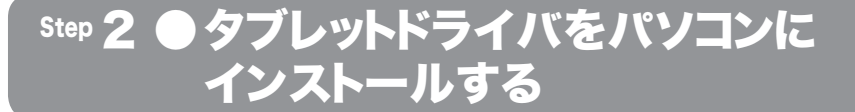

初めてお使いになるときは、付属のタブレットドライバ CD-ROM をパソコン に入れ、タブレットドライバのインストールを行ってください。

タブレットドライバとは お使いのパソコンに本機を認識させるためのソフトウェアです。 タブレットドライバがインストールされていなくてもパソコンに本機をつな ぐと、ペンに合わせてポインタが動きます。一見操作できるようにも見えま すが、タブレットドライバがインストールされていないと本機は正常に動作 しません。

# パソコンを起動します。

- シ ?? ・ ワコムのペンタブレットをすでにお持ちで、同じパソコンにそのタブレットドライバがインストールされている場合は、本機に付属しているタブレットドライバをインストールする前に古いドライバを削除してください。削除の方法は、該当するドライバの取扱説明書をご覧ください。
  - ・ 起動中のソフトウェアがある場合は終了させてください。

2 本機のUSBコネクタをパソコンのUSBポートにつなぎます。

- ・ 接続のしかたは、11ページのイラストをご覧ください。
- ・ステータスランプが青色に点灯します。

お使いのパソコンや OS のバージョンによって、この後の操作は異なります。 お使いのバージョンをお確かめの上、次のページに進んでください。

- Windows Vista/XP/2000 をお使いの方は
   ・・・・・・・・・・・・・・・・・・・・・・・・・・・・・・・・・、次ページからの操作を行ってください。

### Windows Vista/XP/2000 をお使いの方は

タブレットドライバ CD-ROM をパソコンの CD-ROM ドライ ブに入れます。

・インストール画面が表示されます。

- インストール画面が表示されないときは CD-ROM アイコンをダブルクリック、または CD-ROM ドライブ を開いて「Install.exe」(または「Install」)をダブルクリックして ください。
- ミ♥ミ・「自動再生」が表示される場合があります。「プログラムのインストール / 実行」をクリックしてください。
  - 「ユーザーアカウント制御」が表示される場合があります。
     「続行または「許可」をクリックしてください。
- **2** 「タブレットのインストール」をクリックします。
  - ・インストールの準備が始まります。しばらくお待ちください。
    - 「タブレットを接続する」画面が表示されたときは タブレットがパソコンに接続されていないときは、接続を促すメッ セージが表示されます。11 ページを参考にタブレットをパソコン につなぎ、「次へ」をクリックしてください。
- 3 使用許諾契約を確認し、 「同意する」をクリックし ます。
  - ・タブレットドライバのインストー ルが始まります。しばらくお待ち ください。

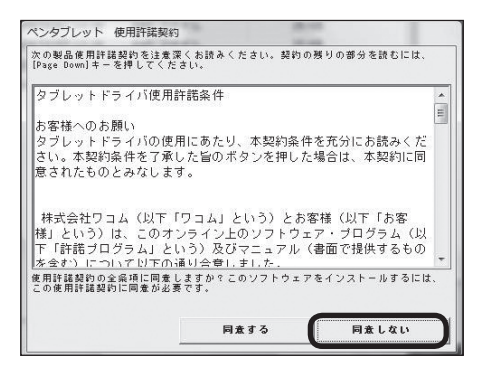

### 4 右の画面が表示されたら、 「OK」をクリックします。

・タブレットドライバのインストー ルが完了し、「今すぐ WACOM CLUB にご登録を!」という画面 が表示されます。

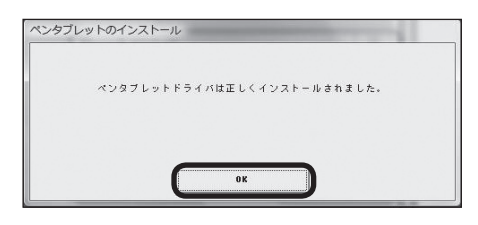

13

初めてお使いになるときの準備

### 🗯 WACOM CLUB について

WACOM CLUB はインターネット上でのワコムペンタブレット ユーザ様の会員サービスです。詳しくは、以下のホームページを ご覧ください。

http://tablet.wacom.co.jp/wacomclub/

### WACOM CLUB に登録するときは

「会員登録」をクリックし、画面の指示に従って登録します。

### 登録しないときは

「次へ」をクリックします。

「基本的な使い方」画面が表示されます。本機の基本的な操作を知 りたいときは、知りたい操作をクリックしてください。

「基本的な使い方」画面を終了するときは、 🔔 をクリックします。

### 5 インストール画面に戻ったら、「テクニカルノート」をク リックします。

- ・ソフトウェアに関する最新情報を確認してください。
- ・Windows 画面の「スタート」 ボタン→「すべてのプログラム」(または「プログラム」) → 「タブレット」→「お読みください」の順にクリックして、確認することもできます。

# **6** インストール画面の **し**をクリックします。

- ・インストール画面が閉じます。これでインストールはすべて終了しました。
- 7 CD-ROM を CD-ROM ドライブから取り出します。

### ミ♥ミ タブレットドライバをパソコンからアンインストールするときは 以下の手順で行ってください (Windows Vista/XP/2000 とも共通です)。

- ※Windows Vista/XP/2000 をお使いの方で、システム管理者(administrator、 または管理者アカウント)を設定している場合は、管理者のユーザ名で Windows を起動し削除を行ってください。
- 1. Windows 画面の「スタート」 ボタン→「コントロールパネル」 の順にクリック して、コントロールパネルを開きます。
- プログラムと機能」または「プログラム(アプリケーション)の追加と削除」を ダブルクリックして開きます。
- 3. 「タブレット」(または「Pen Tablet」)をクリックします。
- 4.「アンインストール」または「削除」をクリックした後、画面に従って削除を完 了します。
- 5.パソコンを再起動します。
  - ・タブレットドライバがパソコンから削除されます。

### Mac OS X (10.3 以降)をお使いの方は 1 タブレットドライバ CD-ROM をパソコンの CD-ROM ド ライブに入れます。 ・インストール画面(手順2の画面)が表示されます。 ○ インストール画面が表示されないときは Macintosh 画面の「TABLET CD」をダブルクリックして開き、「イ ンストール」をダブルクリックしてください。 初 めてお使いになるときの準備 2 「タブレットのインストール」をクリックします。 ○○ 「タブレットを接続する」画面が表示されたときは タブレットがパソコンに接続されていないときは、接続を促すメッ セージが表示されます。11 ページを参考にタブレットをパソコンに つなぎ、「次へ」をクリックしてください。 3 「続ける」をクリックします。 このパッケージには、ソフトウェアをインストー ルできるかどうかを判断するプログラムが含まれ ・「ようこそ Wacom Tablet イン ています。続けてもよろしいですか? ストールへ」画面が表示されま このパッケージの提供元の信頼性を確信できない場合は、 "キャンセル"をクリックして、プログラムの実行とソフト ウェアのインストールを中止してください。 す。 キャンセル 続ける 4 「続ける」をクリックします。 5 使用許諾契約を確認し、「続 000 🐳 ワコムタブレット のインストール 使用許諾契約 ける」をクリックします。 日本語 \$ ⊖ はじめに タブレットドライバ使用許諾条件 ○ 使用許諾契約 確認メッセージが表示されます。 お客様へのお願い タブレットドライバの使用にあたり、本契約条件を充分にお読みください。本契 条件を了承した官のポタンを押した場合は、本契約に同意されたものとみなしま 株式会社ワコム(以下「ワコム」という)とお客様(以下「お客様」という)は このオンライン上のソフトウェア・プログラム(以下「許遵プログラム」という) 5/5 ニューマル(書版で現在する人のを合か)について日下の通り会合(ま)。 6 「同意します」をクリッ 諸プログラムに関する全ての著作権は、ワコムが保有しています。 コムはお客様に、次条以下の規定に従って、許諾プログラムの譲渡不能かつ非 から期目後をはたします。 クします。 本契約は、お客様がこの契約条件を了承した旨の意思表示をされたとき(7承の ホタンを押したどき)から発効し、お客様が文書により解約を申し入れるか、また は第7条の規定により解約されるまで有効とします。 ○○ 「同意しません」をクリッ クするとインストールは中 (ブリント…) (保存… ) 反る ) 続ける 止されます。

- 7 インストール先を確認し、 「続ける」をクリックします。
  - インストール先を変えるときは インストールしたいボリュ ーム(ディスク)を選んでク リックします。

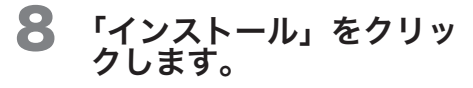

- ・タブレットドライバのファイル ー式がインストールされます(簡 易インストール)。
- ファイルを選んでインス トールするときは
   「カスタマイズ」をクリックするとインストールするファイルを選ぶことができます。
   元に戻すときは、「簡易インストール」をクリックします。
- 9 パスワードを入力し、「OK」 をクリックします。
  - インストールが始まります。しば
     らくお待ちください。
  - パスワードとは、 Macintosh用のログイン パスワードです。
- 10 右の画面が表示されたら、 「閉じる」をクリックしま す。
  - ・タブレットドライバのインストー ルが完了し、「今すぐ WACOM CLUB にご登録を!」という画面 が表示されます。

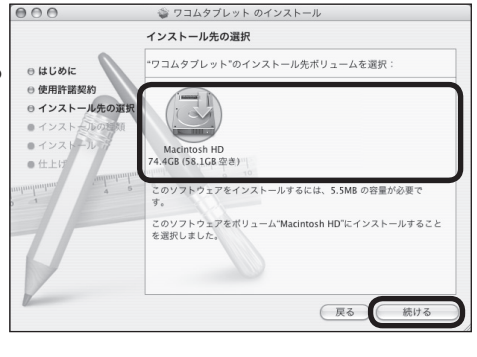

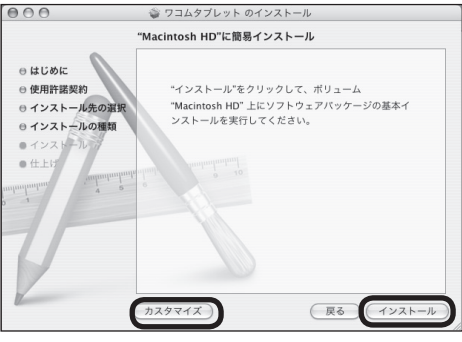

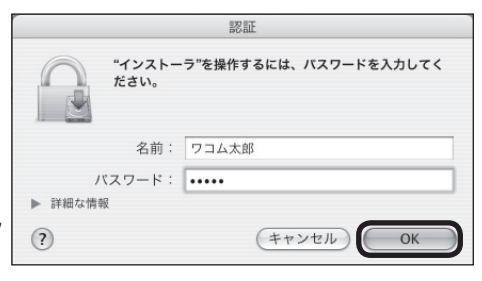

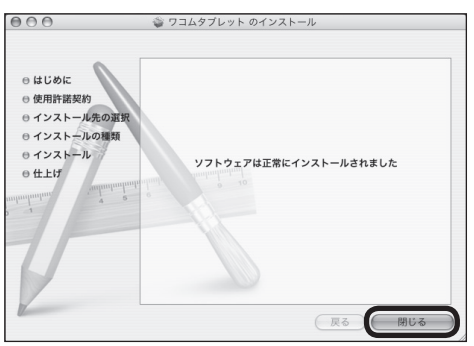

### 💬 WACOM CLUB について

WACOM CLUB はインターネット上でのワコムペンタブレット ユーザ様の会員サービスです。詳しくは、以下のホームページを ご覧ください。

http://tablet.wacom.co.jp/wacomclub/

### WACOM CLUB に登録するときは

「会員登録」をクリックし、画面の指示に従って登録します。

### 登録しないときは

「次へ」をクリックします。

「基本的な使い方」画面が表示されます。本機の基本的な操作を知り たいときは、知りたい操作をクリックしてください。

「基本的な使い方」画面を終了するときは、

- インストール画面に戻ったら、「テクニカルノート」をクリック します。
  - ・ソフトウェアに関する最新情報を確認してください。
  - ・「移動」メニューの「アプリケーション」をクリックし、次に「タブレット」→「Read me」の順にダブルクリックして開き確認することもできます。

# 12 インストール画面の をクリックします。

・インストール画面が閉じます。これでインストールはすべて終了しました。

### **13** CD-ROM を CD-ROM ドライブから取り出します。

- - 1.「移動」メニューの「アプリケーション」をクリックし、「タブレット」をダブルクリッ クして開きます。
  - Remove Tablet」をダブルクリックして起動し、「Remove Tablet ソフト ウェア」のボタンを選んでクリックします。タブレットドライバと関連ファ イルが全て削除されます。
  - 3. パスワードを入力し、「OK」をクリックします。

・削除が完了すると画面にメッセージが表示されます。

4.「OK」をクリックします。

初めてお使いになるときの準備

# Step 3 ● アプリケーションソフトをパソコンに インストールする\_\_\_\_\_

画材のタッチをリアルに再現できるお絵描きソフトなどを使って本機を使いこな しましょう。

付属の CD-ROM から、お好みのアプリケーションソフトをインストールするこ とができます。インストールの方法は、「アプリケーションソフトインストール ガイド」をご覧ください。

→ ● ・ 付属のソフト以外にも、市販のソフトもお使いになれます。

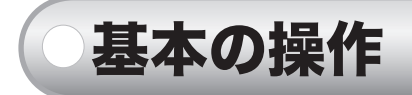

本機の主な操作は、タブレット本体の操作面上で付属のペンを使って行います。 ここでは本体、ペン、及びマウス(オプション)の基本的な使いかたについて 説明します。

 絵の描きかたやデータの保存のしかたについては、お使いのアプリケー ションソフトの取扱説明書をご覧ください。

# 準備

本機をお使いになる前に、以下の準備を行ってください。

1

- お使いのパソコンの電源を入れます。
- 2 パソコンの USB ポートに本機の USB コネクタを接続します。 ・ステータスランプが青色に点灯します。
  - ÷ 注 初めてお使いになるときは、必ずタブレットドライバのインストールを行って ください (インストールの方法は、12ページをご覧ください)。

# ペンの使いかた

付属のペンを使った本機の操作について説明します。

### 各部のなまえとはたらき

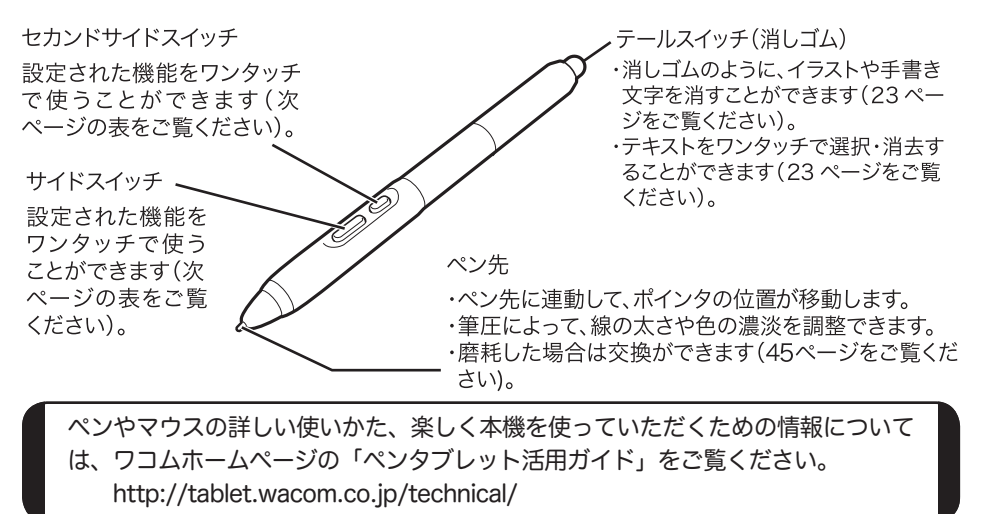

19

基本の操作

### スイッチの機能(お買い上げ時の設定)

|             | Windows  | Macintosh          |
|-------------|----------|--------------------|
| サイドフィッチ     | 右ボタンクリック | 右ボタンクリック(control   |
|             | (22 ページ) | キー + クリック)(22 ページ) |
| セカンドサイドフィッチ | ダブルクリック  | ダブルクリック            |
|             | (22 ページ) | (22 ページ)           |

↓ サイドスイッチ、セカンドサイドスイッチの設定については、30、32 ~
 33 ページをご覧ください。

### 持ちかた・置きかた

使用するときは、通常の鉛筆やペンと同じように 持ちます(テールスイッチを使用するときは、逆に 持ちます)。

- ∃
  ¶
  €
  ・
  誤ってスイッチを押さないようにご注意くだ
  さい。
  - ペン先を使用するときは、テールスイッチに 触れないようにしてください。

使わないときは、本体のペンホルダーにセットしておきます。

シ ペンを本体の操作面の上に置いている と、ペン以外の入力装置(通常のマウ スなど)が使えません。お使いになら ないときは、ペンホルダーにセットす るか、タブレットの横に置いてくださ い。

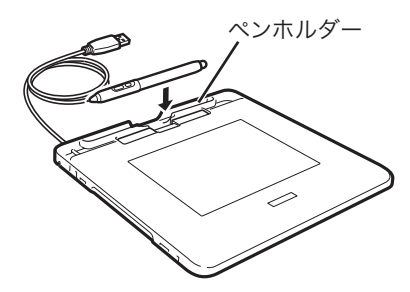

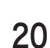

ペンやマウスの詳しい使いかた、楽しく本機を使っていただくための情報について は、ワコムホームページの「ペンタブレット活用ガイド」をご覧ください。 http://tablet.wacom.co.jp/technical/

### 操作面について

ペンやマウスの動きを検知する操作面 上の領域を「操作エリア」、それに対応 する画面上の領域を「表示エリア」と呼 びます。

表示エリア上のポインタがペン先の位 置を表し、ペンの移動に合わせてポイ ンタも移動します。

- (□) お買い上げ時の設定
  - ・ペンで操作をするときは、操作 エリアと表示エリアは 1:1 で対 応します(ペンモード)。
  - ・操作面全体が操作エリアに、画 面全体が表示エリアに設定され ています。
  - ・設定を変更したいときは、28~ 37ページをご覧ください。

# 画面(表示エリア) ポインタ

基本の操作

### ポインタを移動する

画面上のアイコンやフォルダを 選択するときは、画面を見なが らペン先を動かし、ポインタを アイコンやフォルダの上に位置 づけます。

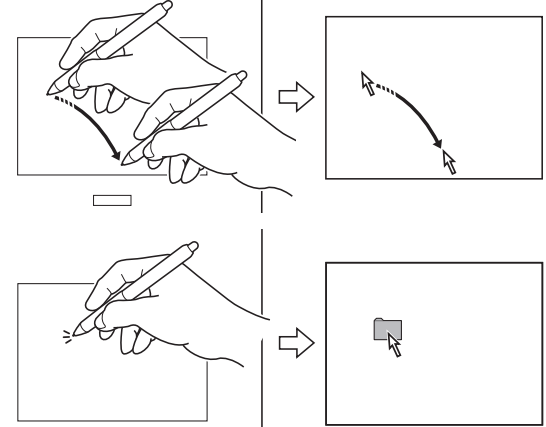

ペンやマウスの詳しい使いかた、楽しく本機を使っていただくための情報について は、ワコムホームページの「ペンタブレット活用ガイド」をご覧ください。 http://tablet.wacom.co.jp/technical/

### クリックする

ペン先で操作面を軽く押し て、静かに離します。

○□ 右ボタンクリック

Windows の場合: 操作面からペン先を 少し浮かせてサイドス

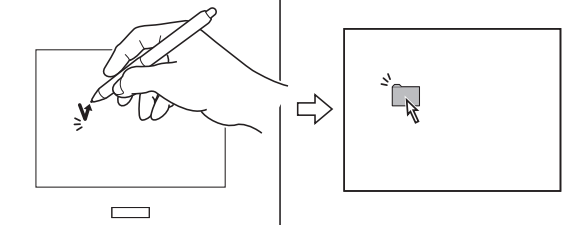

イッチを押すと、マウスの右ボタンクリックと同じ働きをします(お買い 上げ時の設定)。

Macintosh の場合:

操作面からペン先を少し浮かせてサイドスイッチを押すと、[Control]+ク リック(マウスの右ボタンクリック)と同じ働きをします(お買い上げ時 の設定)。

### ダブルクリックする

●操作面の同じ位置を、2 度続けてペン先で軽く押 します。

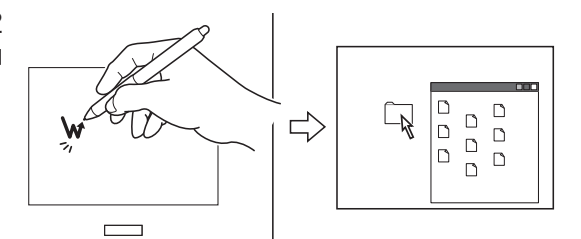

●操作面からペン先を少し浮かせて、セカンドサイドスイッチを押します(お 買い上げ時の設定)。

### ドラッグする

ペン先でアイコンやフォルダを 軽く押し、ペン先を操作面から 離さずに移動したい場所までペ ン先を動かします。

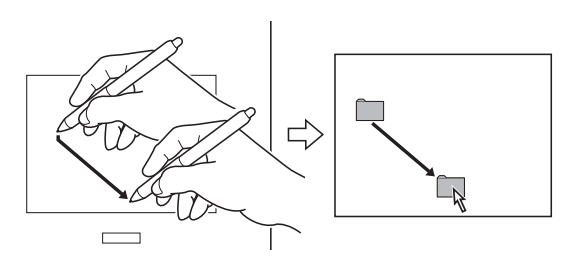

ペンやマウスの詳しい使いかた、楽しく本機を使っていただくための情報について は、ワコムホームページの「ペンタブレット活用ガイド」をご覧ください。 http://tablet.wacom.co.jp/technical/

### 絵や文字を描く

付属のアプリケーションソフトや市販のペイントソフトを起動して、ペンで操 作面上に絵や文字を描きます。各ソフトの機能に応じて、鉛筆やブラシなどを 切り替えてお使いください。

- ・お買い上げの商品及びお持ちの Windows または Macintosh によってお 使いになれるアプリケーションソフトは違いますので、ご確認の上お使い ください。
  - ・付属のアプリケーションソフトのインストールや使いかたについては、「ア プリケーションガイド」をご覧ください。
  - ・市販のペイントソフトのインストールや使いかたについては、ソフトに付 属の取扱説明書やヘルプをご覧ください。

### 筆圧を使う

ペン先に加える力(筆圧)の強弱により、線の太さや色の濃淡などを調整するこ とができます (ペンの筆圧機能に対応したアプリケーションソフトのみ)。対応 ソフトはホームページでご確認いただけます。 http://tablet.wacom.co.jp/application/

### テールスイッチを使う

### 消しゴム機能

テールスイッチで操作面をなぞ ると、対応する画面上の絵や手 描き文字が、消しゴムで消した ように消えます。また筆圧によっ て、消しゴムの大きさを調整する ことができます(ペンの消しゴム 機能に対応したアプリケーショ ンソフトのみ)。対応ソフトは ホームページでご確認いただけます。 http://tablet.wacom.co.ip/application/ テキスト消去機能(Windows のみ) テールスイッチでテキストデータ の一部分をなぞって選択し、離す と、その部分のテキストが削除さ れます(テキストデータに対応し たアプリケーションソフトのみ)。

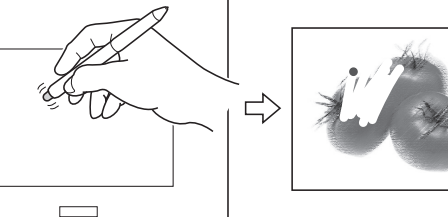

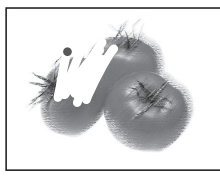

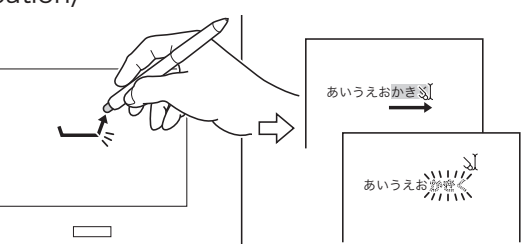

ペンやマウスの詳しい使いかた、楽しく本機を使っていただくための情報について は、ワコムホームページの「ペンタブレット活用ガイド」をご覧ください。 http://tablet.wacom.co.jp/technical/

23

基本の操作

# (マウス(オプション)の使いかた

マウスを使った本機の操作について説明します。

マウスはオプション品です。ワコムストアでお買い求めいただけます。 ワコムストア: http://tablet.wacom.co.jp/wacomclub/

### 各部のなまえとはたらき

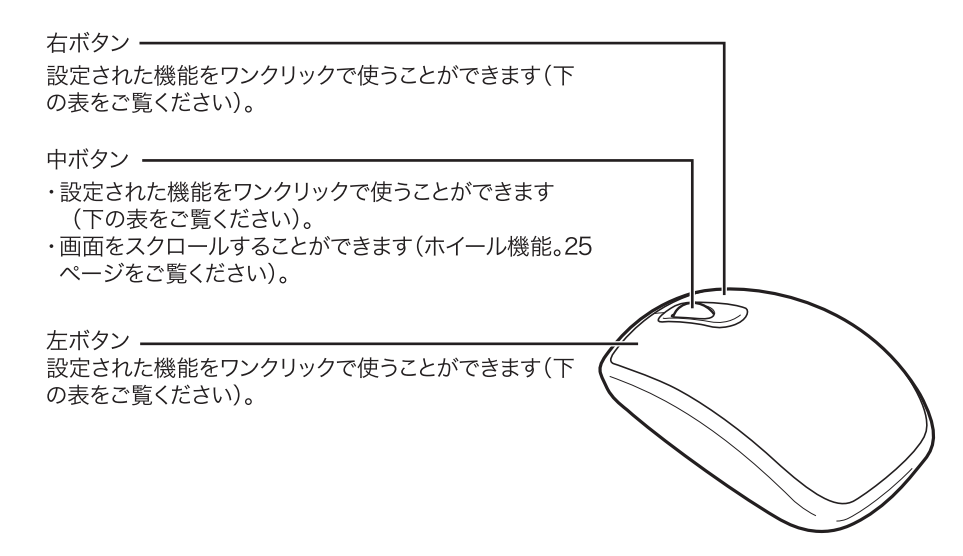

### ボタンの機能(お買い上げ時の設定)

|      | Windows  | Macintosh              |
|------|----------|------------------------|
| 左ボタン | 左ボタンクリック | クリック                   |
| 中ボタン | 中ボタンクリック | ダブルクリック                |
| 右ボタン | 右ボタンクリック | キーボードの control キー+クリック |

○ ボタン・ホイールの設定については、31 ページをご覧ください。

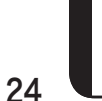

ペンやマウスの詳しい使いかた、楽しく本機を使っていただくための情報について は、ワコムホームページの「ペンタブレット活用ガイド」をご覧ください。 http://tablet.wacom.co.jp/technical/

### 使いかた

基本的に通常のマウスと同じ使 いかたをします。操作面上でマ ウスを動かし、左右および中ボ タンをクリックして操作を行い ます。

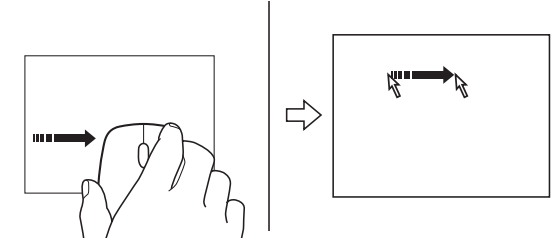

上の図は、マウスモードに設定されている場合です。

- ミ!: マウスを本体の操作面の上に置いていると、マウス以外の入力装置(通常のマウスなど)が使えません。お使いにならないときは、タブレットの横など操作面以外に置いてください。
- お買い上げ時の設定
  - ・マウスで操作をするときは、操作面上でマウスが移動した距離と同じだけ画面上のポインタが動きます。操作エリアと表示エリアは 1:1で対応していません(マウスモード)。
  - ・操作面全体が操作エリアに、画面全体が表示エリアに設定されてい ます。
  - ・設定を変更したいときは、28~37ページをご覧ください。

### 画面をスクロールする

ホイールを回すと、ウィンド ウが上下にスクロールします (ウィンドウに続きがある場合 のみ)。

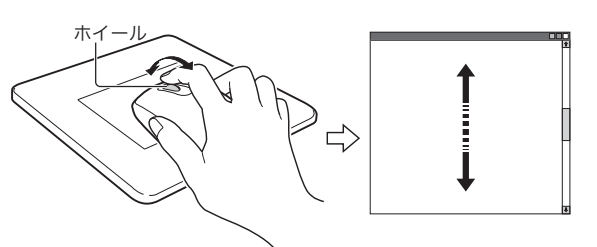

ホイール1回転につき3行スクロールします(お買い上げ時の設定)。設定を変更したいときは、31ページをご覧ください。

ペンやマウスの詳しい使いかた、楽しく本機を使っていただくための情報について は、ワコムホームページの「ペンタブレット活用ガイド」をご覧ください。 http://tablet.wacom.co.jp/technical/

25

基本の操作

UJ-0335(A).indb 25

06.12.22 9:26:27 PM

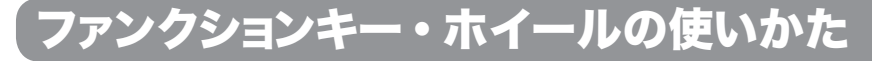

本機には、ショートカットなどの機能を登録できるファンクションキーと、画面 をスクロールできるホイールがついています。

ファンクションキーによく使う機能を登録しておくと、ワンクリックで別の作業 を行うことができ、作業効率のアップに役立ちます。

### 各部のなまえとはたらき

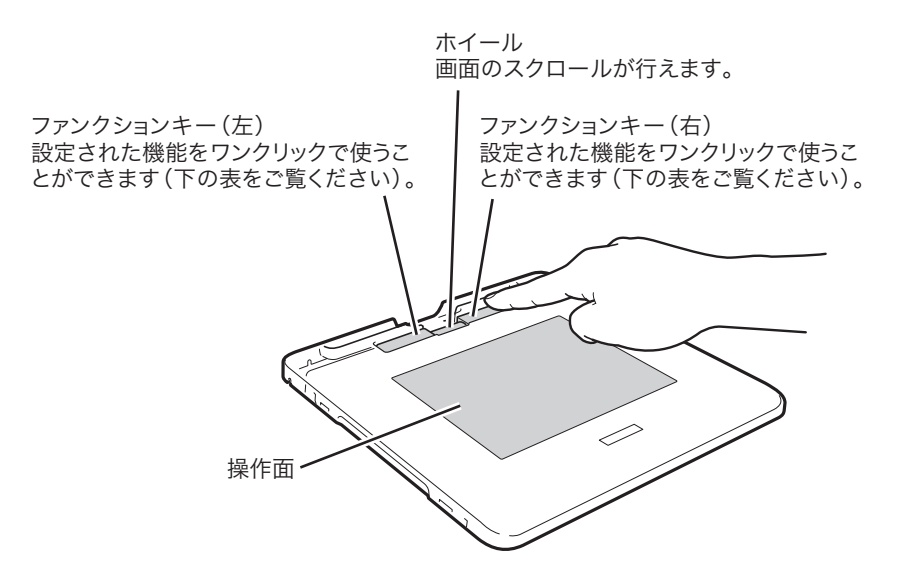

### ファンクションキーの機能(お買い上げ時の設定)

|              | Windows · Macintosh 共通                                         |
|--------------|----------------------------------------------------------------|
| ファンクションキー(左) | インターネットブラウザの「戻る」(一つ前のページに戻りま<br>す)機能が設定されています。                 |
| ファンクションキー(右) | インターネットブラウザの「進む」(「戻る」 で切り換わる前に<br>表示されていたページが開きます)機能が設定されています。 |

○ ファンクションキーの設定については、38ページをご覧ください。

### ホイールの機能

画面のスクロールが行えます。

本機やペンの詳しい使いかた、楽しく本機を使っていただくための情報については、 ワコムホームページの「ペンタブレット活用ガイド」をご覧ください。 http://tablet.wacom.co.jp/technical/

# クリアカバーを取り付ける・取り外す

本機のクリアカバーと本体の間にお好きな絵や写真をはさんで飾ったり、操作 面内の絵や写真をペンでなぞってトレースすることができます。

↓ ● 本機はクリアカバーを付けてお使いください。クリアカバーを外した状態でお使い になると、正確にポインティングできないなど誤動作の原因となります。

### 取り外す

- 本体を裏返して平らな台 などに置き、四隅のツメ を内側に押してロックを 外します。
  - 本体を裏返して置くときは、ク リアカバーが傷つかないよう に、下に柔らかい布などを敷く ことをお勧めします。
- 2 本体を表向きに戻し、図 のようにして本体をクリ アカバーから取り外しま す。

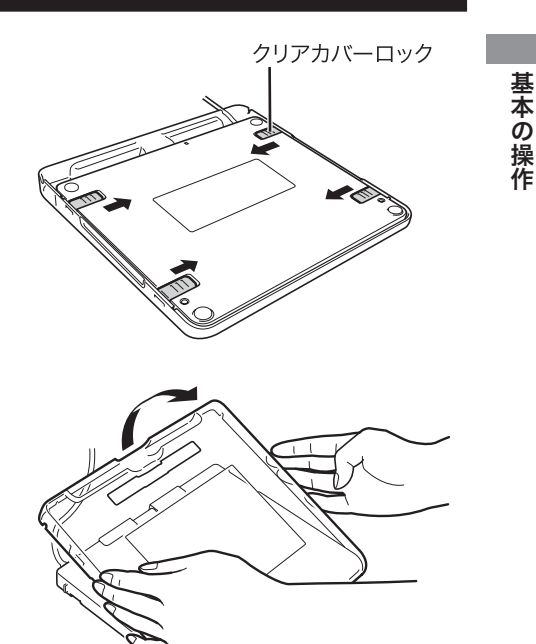

取り付ける

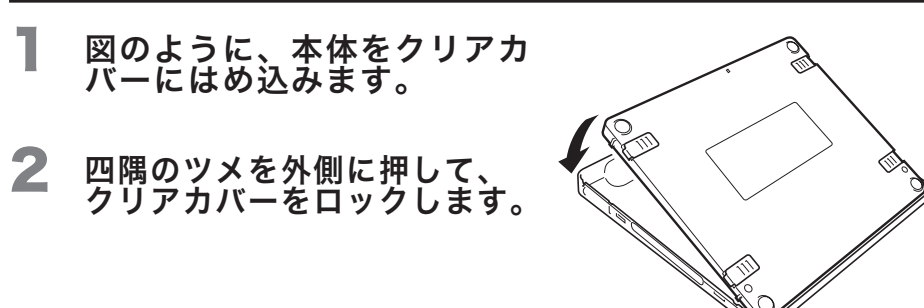

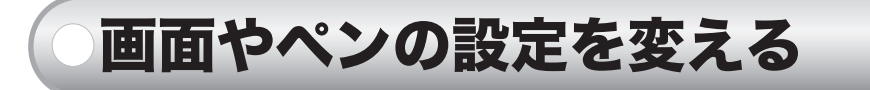

画面やペンの設定を変えたいときは、タブレットドライバのコントロールパネ ルを呼び出し、各設定を変更します。

 設定の変更は、通常のマウス、本機に付属のペンのどちらを使っても 行えます。

# コントロールパネルを表示する

タブレットドライバのコントロールパネルを呼び出します。

Windows Vista/XP/2000の場合

Windows 画面の「スタート」ボタンをクリックし、「すべ てのプログラム」(または「プログラム」)→「タブレット」 →「ペンタブレットのプロパティ」の順に選択します。

・「ペンタブレットのプロパティ」画面(コントロールパネル)が表示されます。

### Mac OS X (10.3 以降)の場合

「移動」メニュー→「アプリケーション」の順にクリックし、 「システム環境設定」→「ペンタブレット」の順にダブルクリッ クします。

・「ペンタブレット」画面(コントロールパネル)が表示されます。

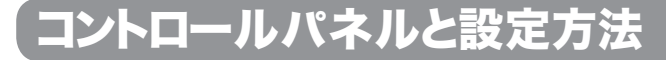

コントロールパネルの内容は Windows、Macintosh とも共通です(一部の表 示は異なります)。

タブをクリックすると、「ペン」「マウス」「ポップアップメニュー」のコントロー ルパネルにそれぞれ切り替わります。

### ペンのコントロールパネル

コントロールパネルを開いたとき、または「ペン」タブをクリックすると表示されます。

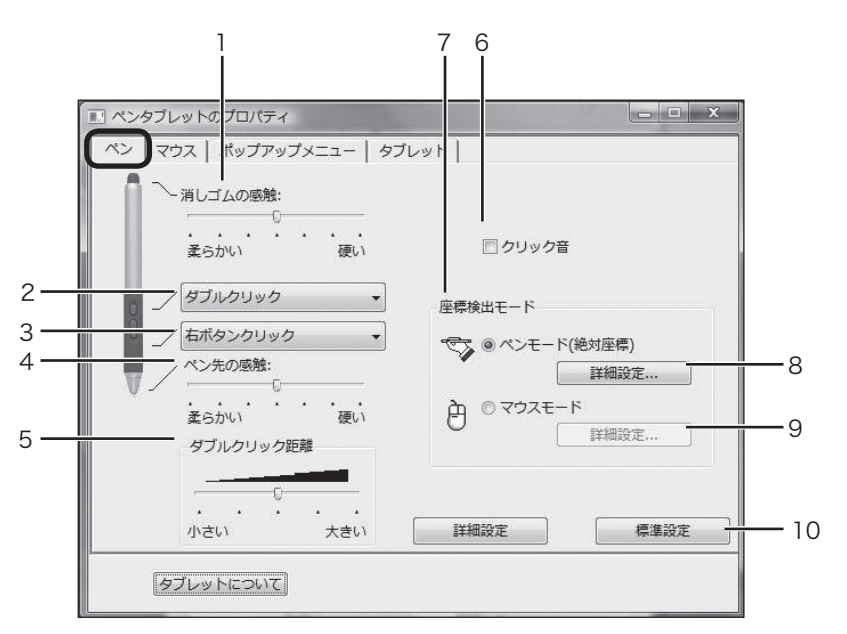

Windows Vistaの画面を例にしています。

29

画面やペンの設定を変える

| 番号 | 設定項目              | 内容                                                                                                    |
|----|-------------------|----------------------------------------------------------------------------------------------------|
| 1  | 消しゴムの感触           | テールスイッチ(消しゴム)の筆圧感知を 7 段階に設定できます。                                                                                                    |
|    |                   | スライダーを希望の目盛りまでドラッグしてください。<br>・柔らかい:より軽く押して検知することができます。<br>・硬い: より強く押して検知することができます。                                                                          |
| 2  | セカンドサイド<br>スイッチ設定 | スイッチに割り当てられた機能を変更することができます。<br>「▼」をクリックして、表示されるメニューから任意の機能を                                                                                                 |
| 3  | サイドスイッチ設定         | 選択します。<br>機能の詳細は「スイッチとキーの設定」(32 ページ)をご覧<br>ください。                                                                                                    |
| 4  | ペン先の感触            | ペン先の筆圧感知を7段階に設定できます。スライダーを希<br>望の目盛りまでドラッグしてください。<br>・柔らかい:より軽く押して検知することができます。<br>・硬い: より強く押して検知することができます。                                                  |
| 5  | ダブルクリック距離         | ダブルクリックの1度目と2度目のクリック間の距離を5段<br>階に設定できます。スライダーを希望の目盛りまでドラッグ<br>してください。<br>・小さい:より狭い範囲での2度のクリックをダブルクリッ<br>クと認識します。<br>・大きい:より広い範囲での2度のクリックをダブルクリッ<br>クと認識します。 |
| 6  | クリック音             | ペンでクリックしたとき「クリック音」が鳴るように設定で<br>きます。パソコンのスピーカー設定を行った後、□にチェッ<br>クを付けてください。                                                                                    |
| 7  | 座標検出モード *         | ペンモードとマウスモードを切り替えます。設定したいモー<br>ドにチェックを付けてください。<br>・ペンモード: 表示エリアと操作エリアが 1:1 で対応します。<br>(絶対座標)<br>・マウスモード:ペンまたはマウスの動いた距離と同じだけポ<br>インタが画面上を移動します。              |
| 8  | 詳細設定<br>(ペンモード)   | ペンモードの詳細設定ができます。詳しくは「ペンモードの<br>詳細設定」(34 ページ)をご覧ください。                                                                                                    |
| 9  | 詳細設定<br>(マウスモード)  | マウスモードの詳細設定ができます。詳しくは「マウスモー<br>ドの詳細設定」(37 ページ)をご覧ください。                                                                                                    |
| 10 | 標準設定              | クリックすると、全ての設定が標準(お買い上げ時の設定)<br>に戻ります。                                                                                                    |

# ↓ \* 「ペンモード」「マウスモード」は、ペンとマウスのどちらをお使いの場合でもそれぞれ設定できます。

・ペンモードでマウスを使うと、操作エリアと表示エリアは 1:1 で対応します。

マウスモードでペンを使うと、操作面上でペンが動いた距離と同じだけ画面上のポインタが動きます。

### マウス(オプション)のコントロールパネル

FAVO マウスを使ってコントロールパネルを操作すると、「マウス」 タブが表示 されます。

マウスはオプション品です。ワコムストアでお買い求めいただけます。ワコムストア: http://tablet.wacom.co.jp/wacomclub/

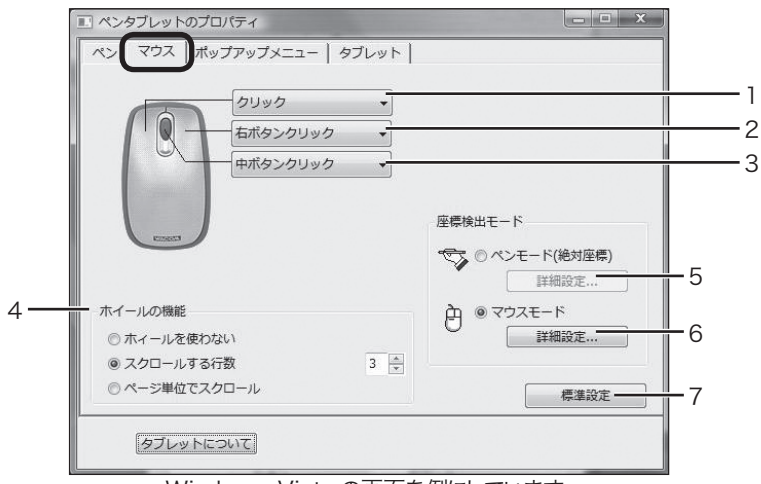

Windows Vistaの画面を例にしています。

| 番号 | 設定項目             | 内容                                                                                                    |
|----|------------------|----------------------------------------------------------------------------------------------------|
| 1  | 左ボタン設定<br>右ボタン設定 | 左 / 中 / 右ボタンに割り当てられた機能を変更することがで<br>きます。「▼」をクリックして、表示されるメニューから任                                                                                                    |
| 3  | 中ボタン設定           | 意の機能を選択します。<br>機能の詳細は「スイッチとキーの設定」(32 ページ)をご覧く<br>ださい。                                                                                                    |
| 4  | ホイールの機能          | スクロール機能の設定ができます。使いたい機能にチェッ<br>クを付けてください。<br>・ホイールを使わない:スクロールはできなくなります。<br>・スクロールする行数:ホイールの1回転(ピッチ)で設定<br>された行数をスクロールします(お買い上げ時には3行に<br>設定されています)。項目右の枠で「▲」「▼」をクリック<br>して行数を設定してください。<br>・ページ単位でスクロール:ホイールの1回転で設定され<br>たページ数をスクロールします(お買い上げ時には1ペー<br>ジに設定されています)。項目右の枠で「▲」「▼」をクリッ<br>クしてページ数を設定してください。 |
| 5  | 詳細設定<br>(ペンモード)  | ペンモードの詳細設定ができます。詳しくは「ペンモードの<br>詳細設定」(34 ページ)をご覧ください。                                                                                                    |
| 6  | 詳細設定<br>(マウスモード) | マウスモードの詳細設定ができます。詳しくは「マウスモー<br>ドの詳細設定」(37 ページ)をご覧ください。                                                                                                    |
| 7  | 標準設定             | クリックすると、全ての設定が標準(お買い上げ時の設定)<br>に戻ります。                                                                                                    |

31

画面やペンの設定を変える

### スイッチとキーの設定

| 機能名                                                                | 機能                                                                                                    |
|--------------------------------------------------------------------|----------------------------------------------------------------------------------------------------|
| クリック                                                               | 通常のマウスのボタンクリックと同じ働きをしま                                                                                                    |
| 右ボタンクリック                                                           | 一通市のマラスのホランララララと同じ働きをします。                                                                                                    |
| 中ボタンクリック                                                           |                                                                                                    |
| Tablet PC の設定に従う                                                   | スイッチに割り当てられた機能は、お使いの                                                                                                    |
| ※サイドスイッチのみ割り当てられます                                                 | Tablet PC での設定が優先されます。                                                                                                    |
| 第4ボタンクリック(戻る)                                                      | マウスの第4ボタンと同じ働きをします。                                                                                                    |
|                                                                    | Windows ではインターネットブラウザの「戻る」機能が設定されます。                                                                                                    |
| 第5ボタンクリック(進む)                                                      | マウスの第5ボタンと同じ働きをします。                                                                                                    |
|                                                                    | Windows ではインターネットブラウザの「進む」機能が設定されます。                                                                                                    |
| ダブルクリック                                                            | ワンタッチでダブルクリックの働きをします。                                                                                                    |
| クリックロック                                                            | ワンタッチでマウスの左ボタンを押し続ける働きを<br>します。ドラッグするときに便利です。解除すると<br>きはスイッチ(またはキー)を押すかペン先でクリッ<br>クします。                                                                                                    |
| キーストローク                                                            | 設定したキーの入力と同じ働きをします。一つの<br>キー(文字キー、ファンクションキー、リターン<br>キーなど)、また Shift、Alt、Ctrl キーを組み合<br>わせた入力も可能です(Shift、Alt、Ctrl キーを<br>設定する場合は、必ず文字キーと組み合わせてく<br>ださい)。<br>例)「Ctrl」キーと「C」キーを組み合わせて、コピー<br>機能をワンクリックで使えるようにする。<br>選択すると下の画面が表示されますので、任<br>意のキーの組み合わせを入力し「OK」をクリッ<br>クしてください。 |
| 修飾キー…<br>■ Windows の場合<br>※ Shift、Alt、Ctrl キーの代わりをします。             | ワンタッチで、左のキーのどれか、または全部を<br>同時に押す働きをします。<br>選択すると下の画面が表示されますので、任意の<br>キーにチェックを付け「OK」をクリックしてく<br>ださい。                                                                                                    |
| ■ <b>Macintosh の場合</b><br>※ shift、option、お、control キーの<br>代わりをします。 | Shift. Alt. Ctrlキーの登録<br>Shift<br>Alt<br>Ctrl<br>クリック<br>キャッシュック<br>OK                                                                                                    |

| 機能名                                               | 機能                                                                                                    |
|---------------------------------------------------|----------------------------------------------------------------------------------------------------|
| <b>筆圧一定</b><br>※ サイドスイッチ、セカンドサイドス<br>イッチのみ表示されます。 | スイッチが押されている間、筆圧を一定に保ちま<br>す。同じ太さの線を引くときなどに便利です。                                                                                                    |
| ペン⇔マウスモード                                         | <ul> <li>ワンタッチでペンモードとマウスモードを切り替えます。</li> <li>・ペンモード:表示エリアと操作エリアが1:1で(絶対座標)対応します。</li> <li>・マウスモード:ペンの動いた距離と同じだけポインタが画面上を移動します。</li> <li>※初めて設定したときは、ペンモードまたはマウスモードの詳細画面が表示され、ポインタの速度等を設定することができます。</li> </ul> |
| ポップアップメニュー                                        | ワンタッチであらかじめ登録されたポップアップ<br>メニューを呼び出すことができます。メニューの<br>内容はポップアップメニューのコントロールパネ<br>ルで設定します(39 ページ)。                                                                                                    |
| 消しゴム                                              | ペン先で消しゴム機能が使えます。                                                                                                    |
| 開く/起動                                             | ワンタッチで任意のアプリケーションやファイル<br>を開くことができます。<br>選択すると下の画面が表示されますので、「参照」<br>をクリックして任意のアプリケーションやファイ<br>ルを選択し「起動するアプリケーション」欄に表示<br>させたら「OK」をクリックしてください。                                                                 |
| 無効                                                | スイッチ、キーを使えなくします。                                                                                                    |
| 標準設定                                              | クリックすると、全ての設定が標準(お買い上げ<br>時の設定)に戻ります。                                                                                                    |

### □□ 「クリックロック」「キーストローク…」「Shift、Alt、Ctrl キー…」 「筆圧一定」に設定したとき

スイッチとペン先を同時に押すと、スイッチが働かないことがあります。 この場合は、ペン先を浮かせながらスイッチを押してください(中指の先 を操作面につけながらペン先を浮かせると、安定してスイッチを押すこと ができます)。

33

画面やペンの設定を変える

### ペンモードの詳細設定

お買い上げ時の設定では、操作面全体が操作エリア、画面全体が表示エリアに 設定されています。お使いのモニタやアプリケーションソフトに合わせて、こ の設定を変更することができます。

### 詳細設定画面の表示

ペンまたはマウスのコントロールパネルで、「ペンモード」右の「詳細設定」をク リックすると、詳細設定画面が表示されます。

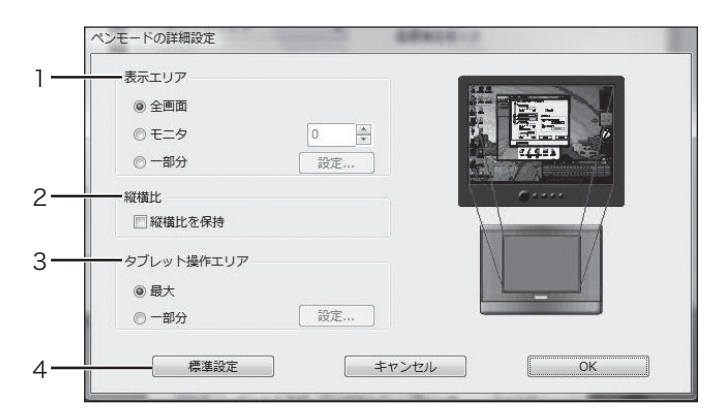

| 番号 | 設定項目  | 内容                                                                                                    |
|----|-------|----------------------------------------------------------------------------------------------------|
| 1  | 表示エリア | <ul> <li>画面上の表示エリアの設定を変更できます。任意の設定にチェックを付けてください。</li> <li>・全画面: パソコン画面全体を表示エリアに設定します(お買い上げ時の設定)。</li> <li>・モニタ: パソコンに複数のディスプレイを接続しているとき、表示エリアにするディスプレイを選ぶことができます。右枠の「▲」「▼」をクリックしてディスプレイの番号を選んでください。</li> <li>・一部分: ディスプレイ画面の一部分を表示エリアに設定します。「一部分」にチェックを付けた後、「設定…」をクリックし、表示エリ</li> </ul> |
|    |       | アを任意に設定してください(「画面の一部を表示エリアに設定<br>する」(35 ページ)をご覧ください)。<br>マルチモニタをお使いの場合は「マルチモニタに操作エリアを割り付ける」<br>(27 ページ)をご覧ください                                                                                                    |
| 2  | 縦横比   | <ul> <li>操作エリアと表示エリアの縦横比を同じにするかどうか設定します。</li> <li>縦横比を同じにするときは</li> <li>「縦横比を保持」にチェックを付けます。操作エリアを設定すると、表示<br/>エリアも自動的に同じ縦横比で設定されます。</li> <li>縦横比を変えるときは</li> <li>「縦横比を保持」のチェックを外します。操作エリアと表示エリアを個別<br/>に設定できます。縦横比が異なる場合は、操作エリアに描いたものより<br/>縦長、または横長な画像が表示エリアに表示されます。</li> </ul>        |

| 番号 | 設定項目               | 内容                                                                                                    |
|----|--------------------|----------------------------------------------------------------------------------------------------|
| 3  | タブレッ<br>ト操作エ<br>リア | 操作面上の操作エリアの設定を変更できます。任意の設定にチェックを付けてください。<br>・最大: 操作面全体を操作エリアに設定します(お買い上げ時の設定)。<br>・一部分:操作面の一部分を操作エリアに設定します。「一部分」にチェックを付けた後、「設定…」をクリックし、操作エリアを任意に設 |
|    |                    | 定してください(「採作面の一部を採作エリアに設定する」(36<br>ページ)をご覧ください)。                                                                                                   |
| 4  | 標準設定               | クリックすると、全ての設定が標準(お買い上げ時の設定)に戻ります。                                                                                                    |

### 画面の一部を表示エリアに設定する

指定した画面の一部分を表示エリアに設定できます。

「ペンモードの詳細設定」画面で「表示エリア」を「一部分」にし「設定...」をクリックすると、次の画面が表示されます。

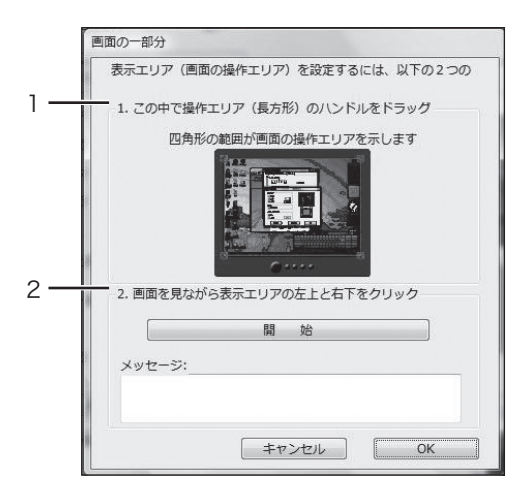

1または2の方法で、表示エリアを設定します。

| 番号 | 設定項目                                | 内容                                                                                                    |
|----|-------------------------------------|----------------------------------------------------------------------------------------------------|
| 1  | 1. この中で表示エリア<br>(長方形)のハンドル<br>をドラッグ | イラストの画面上の赤色の枠が表示エリアを表します。<br>・四隅の□をドラッグして、枠の大きさを調整できます。<br>・枠をドラッグして、表示エリアの位置を決めます。<br>・決定したら「OK」をクリックします。 |
| 2  | 2. 画面を見ながら表示<br>エリアの左上と右下<br>をクリック  | 「開始」をクリックします。メッセージに従って直接画面をク<br>リックし、表示エリアを指定します。決定したら「OK」をクリッ<br>クします。                                    |
|    |                                     | こ メッセージボックスに表示されるメッセージは、必ずお<br>読みの上設定を行ってください。                                                             |

35

画面やペンの設定を変える

### 操作面の一部を操作エリアに設定する

指定した操作面の一部分を操作エリアに設定できます。 「ペンモードの詳細設定」画面で「タブレット操作エリア」を「一部分」にし「設定 …」をクリックすると、次の画面が表示されます。

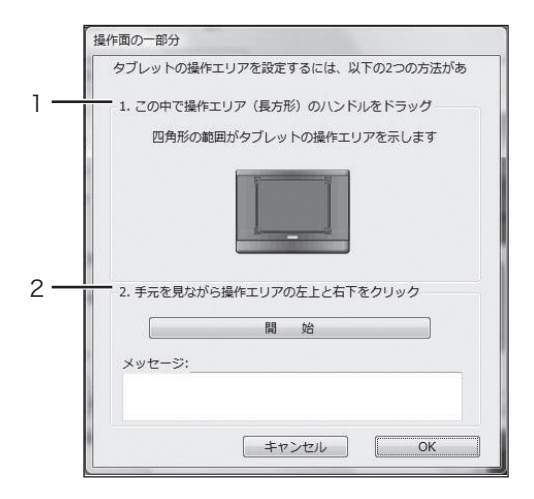

1または2の方法で、操作エリアを設定します。

| 番号 | 設定項目                                | 内容                                                                                                    |
|----|-------------------------------------|----------------------------------------------------------------------------------------------------|
| 1  | 1. この中で操作エリア<br>(長方形)のハンドル<br>をドラッグ | イラストの操作面上の赤色の枠が操作エリアを表します。<br>・四隅の□をドラッグして、枠の大きさを調整できます。<br>・枠をドラッグして、操作エリアの位置を決めます。<br>・決定したら「OK」をクリックします。 |
| 2  | 2.手元を見ながら操作<br>エリアの左上と右下<br>をクリック   | 「開始」をクリックします。メッセージに従ってペンで直接本<br>機の操作面上をクリックし、操作エリアを指定します。<br>決定したら「OK」をクリックします。                             |
|    |                                     | こ メッセージボックスに表示されるメッセージは、必ずお<br>読みの上設定を行ってください。                                                              |

### マルチモニタに操作エリアを割り付ける

ー台のパソコンで複数のディスプレイを同時に使っている(マルチモニタ)場合 は、パソコンのディスプレイの設定に合わせて操作エリアが割り付けられます。

・ マルチモニタの設定は、ご使用のパソコンによってはうまく機能しない場合 がありますのでご了承ください。

お使いのディスプレイでマルチモニタを設定し、続いて操作エリアを割り付け てください。

- 拡張モニタモードの場合:
   全てのディスプレイを一つの大きなディスプレイと見なして、操作エリアが 割り付けられます。
- ・ミラーモードの場合:
   全てのディスプレイの画面に操作エリアが割り付けられ、それぞれの画面で ポインタが表示されます。
  - マルチモニタの設定、使いかたについては、お使いのパソコンや OS の取 扱説明書をご覧ください。

### マウスモードの詳細設定

ポインタの速度を調整することができます。

コントロールパネル(ペンまたはマウス)の「マウスモード」右の「詳細設定…」を クリックすると、次の画面が表示されます。

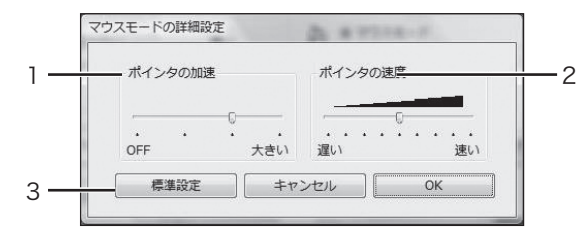

| 番号 | 設定項目    | 内容                                                                                                    |
|----|---------|----------------------------------------------------------------------------------------------------|
| 1  | ポインタの加速 | ポインタの移動距離をスピードに応じて変化させます。<br>スライダーを希望の目盛りまでドラッグしてください。<br>・OFF:ポインタの加速幅をより小さく設定します(「OFF」<br>にすると、ポインタは加速されません)。<br>・大きい:ポインタの加速幅をより大きく設定します。 |
| 2  | ポインタの速度 | ポインタの速度を 9 段階に設定できます。<br>スライダーを希望の目盛りまでドラッグしてください。<br>・遅い:ポインタの速度をより遅く設定します。<br>・速い:ポインタの速度をより速く設定します。                                       |
| 3  | 標準設定    | クリックすると、全ての設定が標準(お買い上げ時の設定)に<br>戻ります。                                                                                                    |

37

画面やペンの設定を変える

### タブレットのコントロールパネル

「タブレット」タブをクリックすると表示されます。

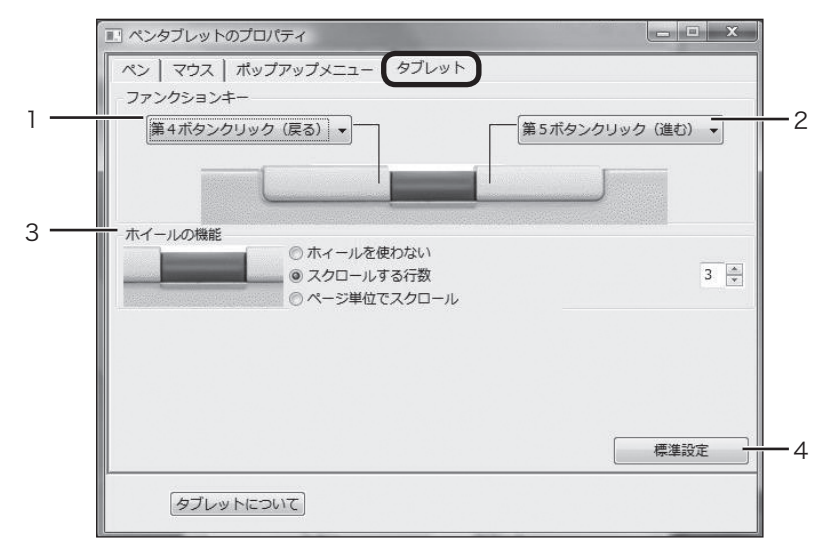

Windows Vista の画面を例にしています。

|    | 1             |                                                                             |
|----|---------------|-----------------------------------------------------------------------------|
| 番号 | 設定項目          | 内容                                                                          |
| 1  | ファンクションキー (左) | ファンクションキー (左 / 右) に割り当てられた機能を変更す                                            |
| 2  | ファンクションキー (右) | ることができます。「▼」をクリックして、表示されるメニュー                                               |
|    |               | から任息の機能を選択します。<br>機能の詳細は「スイッチとキーの設定」(32 ページ)をご覧くだ<br>さい。                    |
| 3  | ホイールの機能       | 本体のホイールの動作設定を変更できます。                                                        |
|    |               | <ul> <li>・ホイールを使わない: ホイールの機能を停止するときクリックします。</li> </ul>                      |
|    |               | <ul> <li>・スクロールする行数: 初期状態では3行に設定されています。変更するときは、右端の「行数」で数値を設定します。</li> </ul> |
|    |               | ・ページ単位でスクロール:1ページずつスクロールしたいと<br>きクリックします。                                   |
| 4  | 標準設定          | クリックすると、全ての設定が標準(お買い上げ時の設定)<br>に戻ります。                                       |

### ポップアップメニューのコントロールパネル

スイッチやボタンの機能に「ポップアップメニュー」を設定すると、ワンタッチ であらかじめ登録しておいたポップアップメニューを使うことができます。 「ポップアップメニュー」タブをクリックすると、下のコントロールパネルが表 示されます。

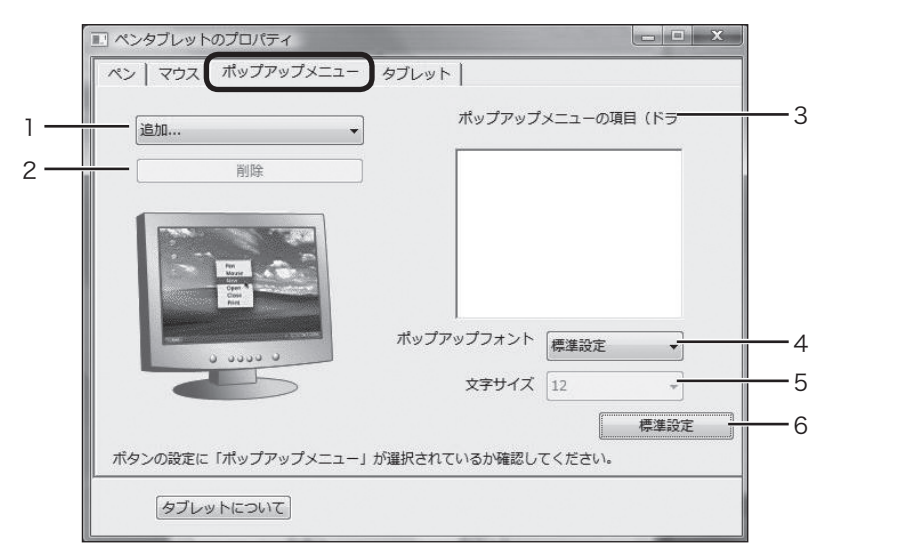

Windows Vistaの画面を例にしています。

| 番号 | 設定項目              | 内容                                                                                                    |  |  |  |
|----|-------------------|----------------------------------------------------------------------------------------------------|--|--|--|
| 1  | 編集内容              | ポップアップメニューにキーストロークやアプリケーション、また<br>はファイルを登録します(登録されたキーストロークやアプリケー<br>ションが「ポップアップメニューの項目」に表示されます)。<br>入力画面と入力内容については、32 ~ 33 ページをご覧ください。 |  |  |  |
| 2  | 削除                | ポップアップメニューに登録済みの項目を削除します。<br>「ポップアップメニューの項目」から削除したい項目をクリックし<br>「削除」をクリックしてください。                                                        |  |  |  |
| 3  | ポップアップメ<br>ニューの項目 | ポップアップメニューに登録されたキーストロークやアプリケー<br>ションソフトが表示されます。<br>順番を並べ替えるときは、移動したい位置へ項目をドラッグします。                                                     |  |  |  |
| 4  | ポップアップ<br>フォント    | ポップアップメニューのフォントと文字サイズを設定できます。                                                                                                    |  |  |  |
| 5  | 文字サイズ             |                                                                                                    |  |  |  |
| 6  | 標準設定              | クリックすると、全ての設定が標準(お買い上げ時の設定)に戻りま<br>す。                                                                                                  |  |  |  |

39

画面やペンの設定を変える

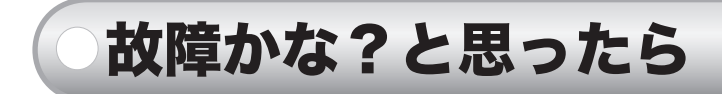

本機の動作がおかしいときは、以下の表で現象と対処法を確認してください。 ここに書かれている対処法を行っても状態が回復しないときは、ワコムカスタ マーサポートセンター(裏表紙)にお問い合わせください。

→ ● ◆ 様を分解したり改造しないでください。発熱・発火・感電・けが 等の原因となります。一度でも本機を分解した場合は、保証が無効 となりますのでご注意ください。

### Windows・Macintosh 共通のトラブル

| 現象                       | 対処法                                                                                                    | 参照     |
|--------------------------|----------------------------------------------------------------------------------------------------|--------|
| ペン先、テールスイッ<br>チが少し触れただけ  | <ul> <li>ペンのコントロールパネルで「ペン先の感触」をより「硬い」に設定してください。</li> </ul>                                                                                          | 30 ページ |
| で、または触れる前に<br>クリック機能が働く  | <ul> <li>ペン先の穴に、汚れやゴミが付いていないか、ペン芯を抜いて確認してください。</li> <li>2~3度ペン芯の抜き差しを繰り返して、現象が回復するようであれば、ペン先の穴に汚れやゴミが付いている可能性があります。ペン先の穴の汚れやゴミを除去してください。</li> </ul> | 45 ページ |
|                          | <ul> <li>ペン先を操作面に近づけただけでステータスラン<br/>プが緑色に点灯するときは、ペンまたはタブレッ<br/>トの故障が考えられます。ワコムカスタマーサ<br/>ポートセンターにご連絡ください。</li> </ul>                                | 裏表紙    |
| ペン先を強く押さない<br>とクリックできない  | ペンのコントロールパネルで「ペン先の感触」をより<br>「柔らかい」に設定してください。                                                                                                    | 30ページ  |
| ペン先、サイドスイッ<br>チ、テールスイッチが | <ul> <li>ペンのコントロールパネルでサイドスイッチの設<br/>定が「無効」になっていないか確認してください。</li> </ul>                                                                              | 33ページ  |
| 働かない                     | <ul> <li>ペン先やサイドスイッチ、テールスイッチを押したときステータスランプが緑色に点灯することを確認してください。点灯しなければ、ペンまたはタブレットの故障が考えられます。ワコムカスタマーサポートセンターにご連絡ください。</li> </ul>                     | 裏表紙    |

40

「ペンタブレットサポート」もご覧ください。http://tablet.wacom.co.jp/support/

| 現象                                                                    | 対処法                                                                                                    | 参照           |
|-----------------------------------------------------------------------|----------------------------------------------------------------------------------------------------|--------------|
| ペン先でダブルクリッ                                                            | ・できるだけ同じ位置ですばやく2度クリックして                                                                                  | 22ページ        |
| クができない                                                                | ください。<br>・ペンのコントロールパネルで「ダブルクリック距<br>離」をより「大きい」に、また「ペン先の感触」をよ<br>り「柔らかい」に設定してください。                        | 30ページ        |
|                                                                       | <ul> <li>・通常のマウスのダブルクリックの速度設定を確認<br/>してください。速すぎる場合は、より遅く設定し<br/>てください。</li> </ul>                        | _            |
|                                                                       | 以上の対処で解決できない場合は、サイドスイッ<br>チ、セカンドサイドスイッチの設定を「ダブルク<br>リック」にすると、ワンタッチでダブルクリック<br>ができます。                     | 30 ページ       |
| 筆圧機能、消しゴム機<br>能が使えない                                                  | <ul> <li>ご使用のソフトウェアが筆圧機能、消しゴム機能に対応しているか、ソフトウェアに付属の説明書等でご確認ください(ソフトウェアによっては、設定変更が必要な場合があります)。</li> </ul>  | _            |
|                                                                       | <ul> <li>・ タブレットドライバが正しくインストールされていない可能性があります。再度インストールを行ってください。</li> </ul>                                | 12~18<br>ページ |
| タブレットをつないで<br>いると、通常のマウス<br>でポインタを動かせな<br>い                           | ペンやマウスを操作面上に置くと、他のツール(通<br>常のマウスなど)でポインタを動かせなくなります。<br>他のツールを使うときは、ペンはペンホルダーなど<br>に、マウスはタブレットの横に置いてください。 | 20、25<br>ページ |
| <ul> <li>・ポインタを思い通り</li> <li>の場所に動かせない</li> <li>・ポインタの位置から</li> </ul> | <ul> <li>ペンまたはマウスのコントロールパネルで「標準<br/>設定」をクリックしてお買い上げの時の設定に戻<br/>してください。</li> </ul>                        | 30、31<br>ページ |
| ずれて描画される<br>・全く描画されない                                                 | <ul> <li>・上の方法で回復しないときは、OSに応じて以下の操作を行なってください。</li> <li>● Windows: スタートメニュー→プログラム→ Wa-</li> </ul>         | _            |
|                                                                       | com タブレット→タブレット設定ファイルユー<br>ティリティを開き、ログインユーザーまたは全て<br>のユーザーの設定ファイルを削除してください。<br>(全てのユーザーの設定ファイルを削除する場合)   |              |
|                                                                       | は、管理者権限が必要です。)<br>● Macintosh: アプリケーションフォルダの Tablet<br>フォルダにある、RemoveTablet を起動します。                      |              |
|                                                                       | 「全てのプレファレンスファイルを削除します」<br>のボタンをクリックしてプレファレンスファイル<br>(設定ファイル)を削除してください。                                   |              |
| 線を描くとき、描き始<br>めが遅れて表示される                                              | <ul> <li>・ペンのコントロールパネルで「ダブルクリック距離」をより「小さい」に設定してください。</li> <li>・通常のマウスのダブルクリックの速度設定を確認</li> </ul>         | 30ページ        |
|                                                                       | してください。遅すぎる場合は、より速く設定し<br>てください。                                                                         |              |

「ペンタブレットサポート」もご覧ください。http://tablet.wacom.co.jp/support/

41

故障かな?と思ったら

| 現象          | 対処法                        | 参照     |
|-------------|----------------------------|--------|
| パソコンを買い替え   | タブレットドライバを最新版に更新すると回復する    | -      |
| た、あるいは新しい   | ことがあります。最新版のタブレットドライバは、    |        |
| ソフトウェアをインス  | 弊社のホームページからダウンロードしてくださ     |        |
| トールしたら、タブ   | い <sub>o</sub>             |        |
| レットの動作がおかし  | ワコムホームページ:                 |        |
| くなった        | http://tablet.wacom.co.jp/ |        |
| USB ハブに接続する | USB ハブの種類によっては、タブレットを認識で   | 11 ページ |
| とタブレットが動かな  | きない場合があります。パソコンの USB ポートに  |        |
| しい          | 直接接続してください。                |        |

### Windows のトラブル

ここでは Windows Vista や XP による操作を例に説明しています。異なる OS、設定でお使いの場合は操作や表示画面が変わる場合があります。

| <b></b>     | 対処法                                | 参昭           |
|-------------|------------------------------------|--------------|
| ジョ          |                                    | ≥ /m         |
| USB ポートに接続し | ・ パソコンの BIOS 設定で USB ポートが有効になっ     | -            |
| てもステータスランプ  | ているかどうかを確認してください(詳しくは、             |              |
| が占打したい      | パソコンに付届の取扱説明書やヘルプをご覧くだ             |              |
| 2 WW O O O  |                                    |              |
|             | 201)                               |              |
|             | ・ Windows のコントロールパネルから「システム」       | -            |
|             | を開き、「ハードウェア」 タブ→ 「デバイスマネー          |              |
|             | ジャ」の順にクリックします。                     |              |
|             | 1 ま示されるリフトの中に「USB/Universal Serial |              |
|             |                                    |              |
|             | Bus) コントローフ」 かあることを確認してくたさ         |              |
|             | い。なければ、メーカーの相談窓口にお問い合わ             |              |
|             | せください。                             |              |
|             | 2「不明なデバイス」があれば、「CTF-440」または        | $12 \sim 18$ |
|             | CTE 640.がないか破認してください ある場合          | ~_``         |
|             |                                    |              |
|             | は、リスト及びすべての設定から削除してくたさ             |              |
|             | い。続いてタブレットドライバをアンインストー             |              |
|             | ルし、パソコンを再起動した後、再インストール             |              |
|             | してください。                            |              |
|             |                                    |              |

「ペンタブレットサポート」もご覧ください。http://tablet.wacom.co.jp/support/

| 現象                                                                                 | 対処法                                                                                                    | 参照                             |            |
|------------------------------------------------------------------------------------|----------------------------------------------------------------------------------------------------|--------------------------------|------------|
| 現象     ・ ステータスランプは     点灯しているが、タ     ブレットが動かない     ・ ペンでクリックする     と、ポインタが消え     る | <ul> <li>対処法</li> <li>タブレットドライバが正しくインストールされて<br/>いない可能性があります。再インストールしてく<br/>ださい。</li> <li>キーボードボタン、ノートパソコンのタッチパッ<br/>ド、標準以外のマウスなどをお使いの場合に、イ<br/>ンストールされているそれらのドライバがタブ<br/>レットドライバとコンフリクト(機能衝突)を起こ<br/>している可能性があります。</li> <li>Windowsのコントロールパネルから「システム」<br/>を開き「ハードウェア」タブ→「デバイスマネー<br/>ジャ」の順にクリックします。次に標準以外のデ<br/>バイスを無効にし、標準のデバイスを有効にして<br/>ください。</li> <li>また、可能であればインストール済みのドライバ</li> </ul>                                                 | <u>参照</u><br>12~18<br>ページ<br>- |            |
| ポインタの動きがペン<br>先の動きに遅れる                                                             | のみにして動作を確認してください。<br>以下の順に設定を変えて試してください。<br>1. Windows のコントロールパネルから「マウス」<br>→「ポインタオプション」の順に開き、「ポイン<br>タの軌跡を表示する」のチェックを外す。次に<br>「ポインタ」タブをクリックし、「デザイン」を「標<br>準の組み合わせ(システム設定)」にする。<br>2. 1. で回復しない場合は、表示色数を減らす。<br>また、コントロールパネルから「システム」→「詳<br>細設定」の順に開き、「パフォーマンス」の「設定」<br>をクリックし、「視覚効果」の「パフォーマンス<br>を優先する」にチェックを付ける。<br>Windows Vista の場合は以下もご確認ください。<br>・「コントロールパネル」→「ペンと入力」→「フ<br>リック」タブで、「フリックを使用してよく実行<br>する操作を素早く簡単に行う」のチェックをは<br>ずしてください。 | _                              | 故障かな?と思ったら |
| Windows 画面でフル<br>スクリーンモードの<br>DOS を使用している<br>とき、ペンでポインタ<br>を動かせない                  | DOS マウスとペンは同時にお使いにはなれません。<br>付属のマウスをお使いください。                                                                                                    | -                              |            |
| 通常のマウスを左利き<br>用に設定したら、ペ<br>ンでクリックできなく<br>なった                                       | Windows を再起動してください。                                                                                                    | _                              |            |

「ペンタブレットサポート」もご覧ください。http://tablet.wacom.co.jp/support/

# Macintosh のトラブル

| 現象                                                                  | 対処法                                                                                                    | 参照           |
|---------------------------------------------------------------------|----------------------------------------------------------------------------------------------------|--------------|
| USB ポートに接続し<br>てもステータスランプ<br>が点灯しない。                                | <ul> <li>・ USB コネクタが正しく接続されているか確認してください。</li> <li>・ USB-HUB に接続している場合は本体の USBポートに接続してみてください。</li> <li>・ 本機以外の電子機器をパソコンに接続し、正しく使えるか確認してください。問題がなければ、本機内部の故障が考えられます。</li> </ul>                                                                                                    | 10~11<br>ページ |
| コントロールパネルが<br>正しく表示されず、「対<br>応するタブレットがシ<br>ステム上に見つかりま<br>せん」と表示される。 | ステータスランプが点灯しているか確認してください。<br>点灯していない場合は、タブレットが起動時に正し<br>く認識されていない可能性があります。点灯してい<br>る場合は、システム環境設定を終了させ、USB コ<br>ネクタを一旦外し再び挿し直してください。その後<br>システム環境設定を起動してコントロールパネルを<br>開いてください。                                                                                                    | 10~11<br>ページ |
| システム起動時にタブ<br>レットが読み込めませ<br>んというエラーが表示<br>される。                      | <ul> <li>タブレットのステータスランプが点灯していることを確認してください。</li> <li>メニューからアプリケーションを選択してタブレットフォルダを開き、RemoveTabletを起動します。「全てのプレファレンスファイルを削除します」のボタンをクリックし、プレファレンスファイルを削除してシステムを再起動してみてください。</li> <li>それでも同じような問題が発生する場合は、アプリケーションフォルダの中のユーティリティフォルダからディスクユーティリティを起動します。</li> <li>起動ディスクを選択し、First Aid タブを選択して「ディスクのアクセス権を修復」のボタンをクリックし、アクセス権を修復させシステムを再起動してみてください。</li> </ul> | 10ページ        |
| ペンを使ってもマウス<br>と同じ動きをする。筆<br>圧機能が使えない。                               | タブレットドライバが正しくインストールされてい<br>ない可能性があります。ドライバを再インストール<br>してみてください。                                                                                                    | 12~18<br>ページ |

44

「ペンタブレットサポート」もご覧ください。http://tablet.wacom.co.jp/support/

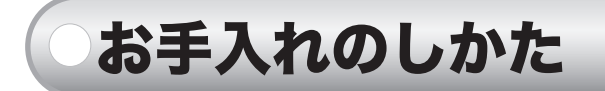

本体のお手入れやペン芯の交換の方法について説明します。

# 本体をお手入れする

●本体、クリアカバー、ペン、マウスの外側が汚れたら、乾いた柔らかい布で拭いてください。

汚れが落ちないときは、中性洗剤を薄めたものを清潔な柔らかい布にふくませ、 固く絞ってから拭いてください。

ミヤモアルコールなどの有機溶剤は絶対に使わないでください。変色・変質する恐れがあります。

ペン芯を交換する

ペン芯が磨耗したとき(1mm 以下)は、図のようにペン芯を交換してください。

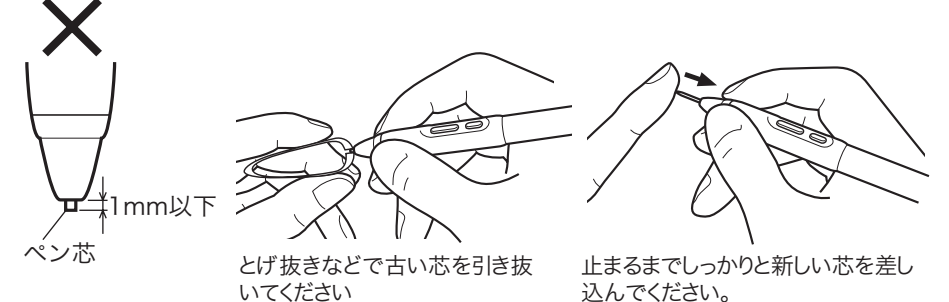

ご購入にはワコムクラブへの会員登録が必要です。詳しくは裏表紙を ご覧ください。

45

お手入れのしかた

付録

# 仕様

タブレット CTE-440、CTE-640 読取可能範囲  $127.6 \times 92.8 \text{mm}(\text{CTE-}440)$  $208.8 \times 150.8$ mm(CTE-640) 最大 0.0125mm 読取分解能 読取精度  $\pm 0.5$ mm 読取速度 最高 100 ポイント /sec 読取可能高さ 3mm(ペン)、 2mm(マウス) 筆圧レベル 512 段階 入力電圧 DC5V 消費電流 40mA 以下 約 0.2W 消費電力 外形寸法 208 × 203.8 × 17.8mm (CTE-440、ゴム足の高さ含む) 278 × 263.8 × 18.0mm (CTE-640、ゴム足の高さ含む) 質量 約 500g(CTE-440)、860g(CTE-640) ケーブル長さ 約 1.5m インタフェース USB コネクタ USB A タイプ 使用環境 温度  $5 \sim 40^{\circ}$ C 保管温度  $-10 \sim 60^{\circ}$ C 湿度 20~80%(結露がないこと) 保管湿度 20~90%(結露がないこと) ファンクションキーストローク約0.5mm ホイールのタイプ 回転式 1周12ピッチ FAVO ペン EP-140E 外形寸法 約137.8×012mm 質量 約12g ペン先の動作ストローク 0.1mm 以下 消しゴムの動作ストローク 0.1mm 以下

ポリアセタール

46

芯の材質

FAVO マウス EC-140(オプション品)

外形寸法約 106.2 × 62.3 × 37.4mm質量約 90gホイールのタイプ回転式、1 周 24 ピッチ

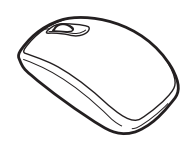

ご購入にはワコムクラブへの会員登録が必要です。詳しくは裏表紙を ご覧ください。

 製品は色別にさらに分類されています。詳しくはホームページを ご覧ください。
 http://tablet.wacom.co.jp/

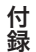

| 2      | 「 <b>63」の、ロ12</b> と<br>「FAX 送付先:03-5309-1514」 |                          |                   |                          |              |   |  |  |
|--------|-----------------------------------------------|--------------------------|-------------------|--------------------------|--------------|---|--|--|
| 受信     |                                               |                          |                   | 発信                       | 年月           | 日 |  |  |
|        | フリカ                                           | ブナ                       |                   | 会社名                      |              |   |  |  |
|        | 氏名                                            | z<br>l                   |                   | 」(学校名)<br>「<br>・<br>所属部署 |              |   |  |  |
| 5      | 使用場                                           | 易所 会                     | 社 (学校) ・ 自宅       | 連絡先                      | 会社 (学校) ・ 自宅 |   |  |  |
| 表<br>· | , '.L.' /                                     | E-mail :                 |                   |                          |              |   |  |  |
|        | TEL                                           | _                        | ( )               | FAX                      | ( )          |   |  |  |
| タブ     |                                               | 型式                       | CTE-440 · CTE-64  | 0 シリアル番                  | 番号           |   |  |  |
| レッ     | タブレットドライバ Macintosh 用 · Windows 用 (バージョン: )   |                          |                   |                          |              |   |  |  |
|        | 門                                             |                          | <u>+</u><br>メーカー: | <u>月 口</u><br>機種:        | 名:           | _ |  |  |
|        | コン                                            | ピューター                    | モデム内蔵 Yes・N       | o 使用 OS                  | (バージョン:      | ) |  |  |
|        | 使用ア                                           | プリケーション                  |                   | ٦١)                      | ージョン:        | ) |  |  |
| .      |                                               | 種類                       | メーカー              | 機種名                      | 接続ポート        | _ |  |  |
| 便<br>用 | 周                                             | 他の                       |                   |                          |              | - |  |  |
| 睘      | 辺 雌                                           | USB                      |                   |                          |              |   |  |  |
| 竟      | 器                                             | USBハブ                    |                   |                          |              | _ |  |  |
|        | ر<br>ع<br>الخ                                 | RTディスプレイ<br>ビデオカード       |                   |                          |              | _ |  |  |
|        | ر<br>ج                                        | <u>_ ノ バ バ 一 ド</u><br>の他 |                   |                          |              |   |  |  |
|        |                                               |                          |                   |                          |              |   |  |  |
|        | 現                                             | 象発生日                     | 年                 | 月日                       |              |   |  |  |
|        | 現象発生頻度 常時・ときどき(シ                              |                          | 常時・ときどき(シスラ       | ステム起動時・使用中・その他: )        |              |   |  |  |
| - ł    |                                               |                          |                   |                          |              |   |  |  |

48 利用し、それ以外に利用することはありません。

名称未設定-1 1

名称未設定-1 1

UJ-0335(A).indb 49

# サポート窓口のご案内

本機の操作についてのご質問、動作不良についてのご相談は、ワコムカスタマー サポートセンターにご連絡ください。

FAX でのお問い合わせ、修理のご依頼には、48ページの「お問い合わせ用紙 / 修理依頼用紙」をご利用ください。

ワコムカスタマーサポートセンター
 TEL: ○ 0570-05-6000
 受付時間:平日9:00~20:00
 土曜日10:00~17:00
 (日・祝日は受け付けておりません)

※ナビダイヤルについて ▶

ナビダイヤルは、NTT コミュニケーションズ(株)のサービスです。ダイ ヤル Q2 などの有料サービスではありません。この番号におかけいただいた 場合は、電話接続前に通話料金の概算をお知らせするメッセージが流れ、電 話料金がいくらかかるか事前に知ることができます。

IP 電話、PHS からはご利用いただけません。また、NTT 以外の電話会社の 場合、この番号をご利用いただけない場合があります。以下の電話番号をご 利用ください。

TEL: 03-5309-1510

最新版タブレットドライバのダウンロード、よくお寄せいただくご質問とその 回答、製品やキャンペーンなどの情報、電子メールによるお問い合わせについ ては、ワコムホームページをご覧ください。

http://tablet.wacom.co.jp/

# ワコムクラブ/ワコムストアのご案内

### WACOM CLUB について

WACOM CLUB はワコムペンタブレットユーザ様限定の会員サービスです。 詳しくは、以下のホームページをご覧ください。

http://tablet.wacom.co.jp/wacomclub/

会員になると、弊社からの最新情報をお届けする他、オンラインショッピング サイト「ワコムストア」で付属品、オプション品、グラフィックソフトなどをご 購入いただけます。 UJ-0335(A)

©2007 Wacom Co., Ltd. All rights reserved.

<sup>○</sup> 電子メールや FAX によるお問い合わせに対しては、弊社営業時間内 に回答いたします。お問い合わせの内容により数日かかることがご ざいますのでご了承ください。